# **DENEY 3 Kararlı-Durum Hatası**

# DENEYİN AMACI

- 1. Çıkış tepkesinin kararlı-durum hatasını incelemek.
- 2. Farklı sistem tipleri için, farklı test girişlerine verilen tepkeden kararlı-durum hatasını ölçmek.

# GENEL BILGILER

Bir kontrol sistemi için, kararlı-durum çıkışı ile istenen hedef arasındaki fark, kararlı-durum hatası olarak adlandırılır ve kararlı-durum hatası, kontrol sisteminin performansını değerlendirmede kullanılan ölçütlerden biridir. Ders kitaplarının çoğu, farklı sistem tiplerindeki kararlı-durum hatasını analiz etmek ve incelemek için matematiksel yöntemler kullanır.

- 1. Kontrol kitaplarından, sistem zaman tepkesinin iki kısıma ayrılabileceğini biliyoruz:
  - (1) Geçici tepke
  - (2) Kararlı-durum tepkesi 🛞

Eğer c(t) bir sistemin zaman tepkesini temsil ediyorsa, sistem tepkesi matematiksel olarak şu şekilde ifade edilebilir

 $c(t) = c_t(t) + c_{ss}(t)$ 

Burada  $c_t(t)$  geçici tepkeyi,  $c_{ss}(t)$  kararlı-durum tepkesini temsil etmektedir.

- 2. Geçici tepke ve kararlı-durum tepkesinin tanımları:
  - (1) Geçici tepke

Geçici tepke, sistem tepkesinin parçasıdır. Belirli bir zaman sonra, geçici tepke kaybolur veya 0'a doğru azalır. Böylece  $c_t(t)$  şu şekilde ifade edilebilir:

$$\lim_{t\to\infty}c_t(t)=0$$

(2) Kararlı-durum tepkesi

Geçici tepke kaybolduktan sonra, geri kalan kısım kararlı-durum tepkesi  $c_{ss}(t)$  olarak adlandırılır.

8

3. Kararlı-durum hatası

Çıkış tepkesinin, fiziksel sistemin giriş sinyali ile tamamen aynı olması imkansızdır. Fiziksel bir sistemin çıkış tepkesinde, geçici durum tepkesi  $c_t(t)$ 'de vardır. Geçici tepke, sistem dinamik davranışının bir parçasıdır ve sistem karakteristiklerini anlamada önemli rol oynar. Bu deney, kararlı-durum hatası konusuna odaklanacaktır, geçici tepke daha sonra tartışılacaktır.

Geçici tepke kaybolduğunda system, kararlı-durum olarak adlandırılan çalışma durumuna girer. Kararlı-durum tepkesi ve giriş sinyali arasındaki bir karşılaştırma, sistemin doğruluğunu gösterir. Eğer giriş sinyali ve kararlı-durum tepkesi farklı ise, bu ikisi arasındaki fark, sistemin kararlı-durum hatası olarak adlandırılır.

- 4. Zaman tepkesini analiz etmek için sık kullanılan test sinyalleri
  - (1) Basamak Giriş:

Basamak sinyalin matematiksel ifadesi şu şekildedir:

$$r(t) = \begin{cases} a & if \quad t \ge 0\\ 0 & if \quad t < 0 \end{cases}$$
veya

$$r(t) = au(t)$$

Laplace domenine dönüştürürsek:

$$R(s) = \frac{a}{s}$$

Basamak sinyal dalga şekli Şekil 3-1'de gösterilmiştir.

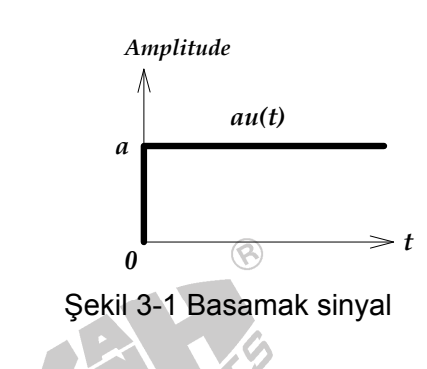

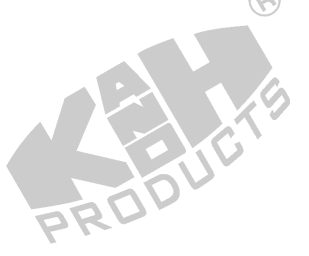

(2) Rampa sinyali:

Rampa sinyalin matematiksel ifadesi şu şekildedir:

$$r(t) = \begin{cases} at & \text{if } t \ge 0\\ 0 & \text{if } t < 0 \end{cases}$$
veya  

$$r(t) = atu(t)$$
Laplace domenine dönüştürürsek:  

$$R(s) = \frac{a}{s^2}$$
Rampa sinyal dalga şekli Şekil 3-2'de gösterilmiştir.  
Amplitude  

$$\int \frac{atu(t)}{1} \frac{a}{s} t$$
Şekil 3-2 Rampa sinyali  
(3) Parabolik sinyal:  
Parabolik sinyalin matematiksel ifadesi şu şekildedir:

$$r(t) = \begin{cases} \frac{a}{2}t^2 & \text{if } t \ge 0\\ 0 & \text{if } t < 0 \end{cases}$$
veya
$$r(t) = \frac{a}{2}t^2u(t)$$

Laplace domenine dönüştürürsek:

$$R(s) = \frac{a}{s^3}$$

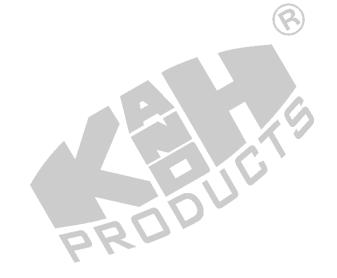

Parabolik sinyal dalga şekli Şekil 3-3'te gösterilmiştir.

Yukarıda bahsedilen üç sinyal, Laplace dönüşümü kullanılarak kolay bir şekilde analiz edilebilirler. Laplace dönüşümü, sistem performansını değerlendirmede yararlı bir araçtır.

- 5. Gerçek fiziksel sistemlerin çoğu, gerçek fiziksel sistemlerde doğal olarak var olan sürtünme ve diğer faktörlerden dolayı, kararlı-durum hatasına sahiptir. Bir kontrol sistemi dizayn ederken, hatalar kabul edilebilir sınırlar içerisinde, azaltılmalı veya minimize edilmelidir.
- 6. Kararlı-durum hatasının nedenleri:
  - (1) Doğrusal olmayan faktörlerden kaynaklanan kararlı-durum hatası

Çoğu fiziksel sistemin kararlı-durum hatası, sürtünme, doyum, ölü bölge, geri tepme gibi sistemin doğrusal olmayan karakteristiklerinden kaynaklanır. Doğrusal olmayan sistem hatasının detaylı analizi oldukça karmaşıktır ve bu deneyin kapsamı dışındadır.

(2) Doğrusal sistemlerdeki kararlı-durum hatası

Doğrusal bir sistemde, kararlı-durum hatası, sistem tipi ve giriş sinyali arasında yakın bir ilişki vardır. Farklı sistem tipleri ve farklı giriş sinyalleri, farklı kararlıdurum hataları üretecektir. İlk olarak, sistem tipi tanımını ele alalım.

Şekil 3-4'te gösterilen kontrol sisteminin blok diyagramını ele alalım,

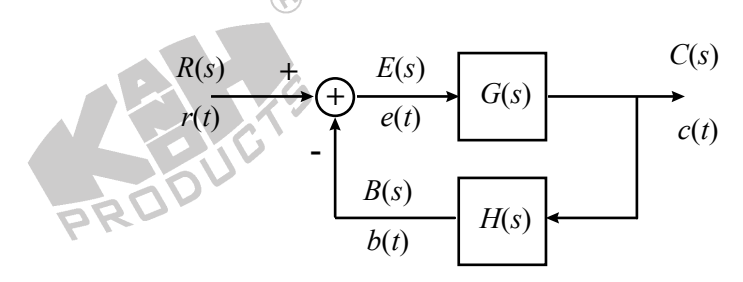

Şekil 3-4 Kontrol sisteminin blok diyagramı

G(s)H(s) şu şekilde ifade edilebilir

$$G(s)H(s) = \frac{K(1+a_1s)(1+a_2s)\cdots(1+a_ns)}{s^j(1+b_1s)(1+b_2s)\cdots(1+b_ms)}$$

Sistem tipi, m, n ve K dikkate alınmadan *j* tarafından belirlenir. Sistem tipi ve *j* arasındaki ilişki aşağıdaki tabloda listelenmiştir.

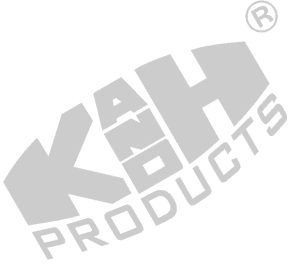

|   | B                 |
|---|-------------------|
| j | Sistem Tipi       |
| 0 | 0 ( tip 0 sistem) |
| 1 | 1 ( tip 1 sistem) |
| : | PROV              |
| n | n ( tip n sistem) |
|   |                   |

Örneğin,  $G(s)H(s) = \frac{K(5+s)}{s(1+s)(2+s)}$  *j*=1 olduğundan dolayı tip 1 sistemdir.

Sistem tipi tanımını anladıktan sonra, şimdi E(s) veya e(t) hatasını ele alacağız.

Şekil 3-4'deki blok diyagramından,

e(t) = r(t) - b(t)

Laplace domenine dönüştürürsek

$$E(s) = R(s) - B(s)$$
  
=  $R(s) - C(s)H(s)$   
=  $R(s) - E(s)G(s)H(s)$   
 $\therefore E(s) = \frac{R(s)}{1 + G(s)H(s)}$ 

Kararlı-durum hatası ess aşağıdaki gibi tanımlanır

$$e_{ss} = \lim_{t \to \infty} e(t)$$
  
=  $\lim_{s \to 0} sE(s)$   
=  $\lim_{s \to 0} \frac{sR(s)}{1 + G(s)H(s)}$ 

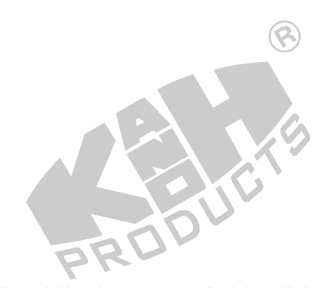

8

Giriş sinyalinin ve sistem tipinin kararlı-durum üzerindeki etkileri, aşağıdaki gibi ele alınacaktır:

Basamak girişten dolayı kararlı-durum hatası
 Basamak giriş sinyali aşağıdaki gibi ifade edilir

 $R(s) = \frac{a}{s}$  or r(t) = au(t)

Basamak hata sabiti K<sub>P</sub> şu şekilde tanımlanır:

$$K_{p} = \lim_{s \to 0} G(s)H(s)$$

$$e_{ss} = \lim_{s \to 0} \frac{sR(s)}{1 + G(s)H(s)} = \lim_{s \to 0} \frac{a}{1 + G(s)H(s)} = \frac{a}{1 + \lim_{s \to 0} G(s)H(s)} = \frac{a}{1 + K_{p}}$$

8

8

(a) Tip 0 sistem

$$G(s)H(s) = \frac{K(1+a_1s)(1+a_2s)\cdots(1+a_ns)}{(1+b_1s)(1+b_2s)\cdots(1+b_ms)}$$
$$K_p = \lim_{s \to 0} G(s)H(s) = K$$
$$e_{ss} = \frac{a}{1+K_p} = \frac{a}{1+K}$$

Bu, tip 0 sistemin basamak giriş tepkesinin, yapısından kaynaklanan bir kararlı-durum hatasına sahip olduğunu göstermektedir.

(b) Tip 1 sistem  

$$G(s)H(s) = \frac{K(1+a_{1}s)(1+a_{2}s)\cdots(1+a_{n}s)}{s(1+b_{1}s)(1+b_{2}s)\cdots(1+b_{m}s)}$$

$$K_{p} = \lim_{s \to 0} G(s)H(s) = \infty$$

$$e_{ss} = \frac{a}{1+K_{p}} = \frac{a}{1+\infty} = 0$$

Bu, tip 1 sistemin basamak giriş tepkesinin kararlı-durum hatasına sahip olmadığını göstermektedir.

(c) Tip 2 sistem

$$G(s)H(s) = \frac{K(1 + a_1 s)(1 + a_2 s)\cdots(1 + a_n s)}{s^2(1 + b_1 s)(1 + b_2 s)\cdots(1 + b_m s)}$$
$$K_p = \lim_{s \to 0} G(s)H(s) = \infty$$

$$e_{ss} = \frac{a}{1+K_p} = \frac{a}{1+\infty} = 0$$

Bu, tip 2 sistemin basamak giriş tepkesinin, kararlı-durum hatasına sahip olmadığını göstermektedir.

(ii) Rampa girişten dolayı kararlı-durum hatası

Rampa giriş sinyali aşağıdaki gibi ifade edilir.

$$R(s) = \frac{a}{s^2}$$
 or  $r(t) = atu(t)$ 

Rampa hata sabiti K<sub>v</sub> aşağıdaki gibi tanımlanır.

$$K_{v} = \lim_{s \to 0} sG(s)H(s)$$

$$e_{ss} = \lim_{s \to 0} \frac{sR(s)}{1 + G(s)H(s)} = \lim_{s \to 0} \frac{a}{s + sG(s)H(s)} = \frac{a}{K_{v}}$$

(a) Tip 0 sistem

$$G(s)H(s) = \frac{K(1 + a_1 s)(1 + a_2 s)\cdots(1 + a_n s)}{(1 + b_1 s)(1 + b_2 s)\cdots(1 + b_m s)}$$
  

$$K_v = \lim_{s \to 0} sG(s)H(s) = 0$$
  

$$e_{ss} = \frac{a}{K_v} = \infty$$

Bu, tip 0 sistemin çıkışının, rampa girişi takip edemeyeceğini göstermektedir. Bu yüzden kararlı-durum hatası zamanla artacaktır.

PRODUC

(b) Tip 1 sistem

$$G(s)H(s) = \frac{K(1 + a_1 s)(1 + a_2 s)\cdots(1 + a_n s)}{s(1 + b_1 s)(1 + b_2 s)\cdots(1 + b_m s)}$$
$$K_v = \lim_{s \to 0} sG(s)H(s) = K$$
$$e_{ss} = \frac{a}{K_v} = \frac{a}{K}$$

Bu, tip 1 sistemin rampa giriş tepkesinin, yapısından kaynaklanan bir kararlı-durum hatasına sahip olduğunu göstermektedir.

(c) Tip 2 sistem

$$G(s)H(s) = \frac{K(1+a_1s)(1+a_2s)\cdots(1+a_ns)}{s^2(1+b_1s)(1+b_2s)\cdots(1+b_ms)}$$

$$K_v = \lim_{s \to 0} sG(s)H(s) = \infty$$
$$e_{ss} = \frac{a}{K_v} = \frac{a}{\infty} = 0$$

Bu, tip 2 sistemin rampa giriş tepkesinin, kararlı-durum hatasına sahip olmadığını göstermektedir.

PRÓ

(iii) Parabolik girişten dolayı kararlı-durum hatası
 Parabolik giriş sinyali aşağıdaki gibi ifade edilir.

$$R(s) = \frac{a}{s^3}$$
 or  $r(t) = \frac{a}{2}t^2u(t)$ 

Parabolik hata sabiti Ka aşağıdaki gibi tanımlanır

$$K_{a} = \lim_{s \to 0} s^{2}G(s)H(s)$$
$$e_{ss} = \lim_{s \to 0} \frac{sR(s)}{1 + G(s)H(s)} = \lim_{s \to 0} \frac{a}{s^{2} + s^{2}G(s)H(s)} = \frac{a}{K_{a}}$$

(a) Tip 0 sistem

$$G(s)H(s) = \frac{K(1+a_1s)(1+a_2s)\cdots(1+a_ns)}{(1+b_1s)(1+b_2s)\cdots(1+b_ms)}$$
  

$$K_a = \lim_{s \to 0} s^2 G(s)H(s) = 0$$
  

$$e_{ss} = \frac{a}{K_a} = \infty$$

PRODUCTS

Bu, tip 0 sistemin çıkışının, parabolik girişi takip edemeyeceğini ve kararlı-durum hatasının zamanla artacağını göstermektedir.

(b) Tip 1 sistem

$$G(s)H(s) = \frac{K(1+a_1s)(1+a_2s)\cdots(1+a_ns)}{s(1+b_1s)(1+b_2s)\cdots(1+b_ms)}$$
  

$$K_a = \lim_{s \to 0} s^2 G(s)H(s) = 0$$
  

$$\bigotimes e_{ss} = \frac{a}{K_a} = \infty$$

Bu, tip 1 sistemin çıkışının, parabolik girişi takip edemeyeceğini ve kararlı-durum hatasının zamanla artacağını göstermektedir.

8

(c) Tip 2 sistem

$$G(s)H(s) = \frac{K(1 + a_1 s)(1 + a_2 s)\cdots(1 + a_n s)}{s^2(1 + b_1 s)(1 + b_2 s)\cdots(1 + b_m s)}$$
  

$$K_a = \lim_{s \to 0} s^2 G(s)H(s) = K$$
  

$$e_{ss} = \frac{a}{K_a} = \frac{a}{K}$$

Bu, tip 2 sistemin parabolik giriş tepkesinin, doğal bir kararlı-durum hatasına sahip olduğunu göstermektedir.

$$G(s)H(s) = \frac{K(1+a_1s)(1+a_2s)\cdots(1+a_ns)}{s^3(1+b_1s)(1+b_2s)\cdots(1+b_ms)}$$
$$K_a = \lim_{s \to 0} s^2 G(s)H(s) = \infty$$
$$e_{ss} = \frac{a}{K_a} = \frac{a}{\infty} = 0$$

Bu, tip 3 sistemin parabolik giriş tepkesinin, kararlı-durum hatasına sahip olmadığını göstermektedir.

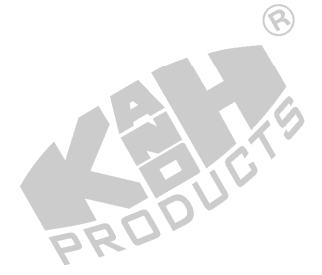

| Sistem tipi | Κ <sub>P</sub> | K <sub>v</sub> | K <sub>a</sub> | Basamak<br>e <sub>ss</sub> | Rampa<br>e <sub>ss</sub> | Parabolik<br>e <sub>ss</sub> |
|-------------|----------------|----------------|----------------|----------------------------|--------------------------|------------------------------|
| 0           | К              | 0              | 0              | a/(1+K)                    | 8                        | ×                            |
| 1           | $\infty$       | К              | 0              | 0                          | a/K                      | ×                            |
| 2           | $\infty$       | 8              | К              | 0                          | 0                        | a/K                          |
| 3           | $\infty$       | 8              | 8              | 0                          | 0                        | 0                            |

Yukarıdaki açıklamaları, şu şekilde özetleyebiliriz.

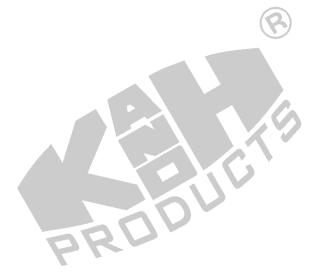

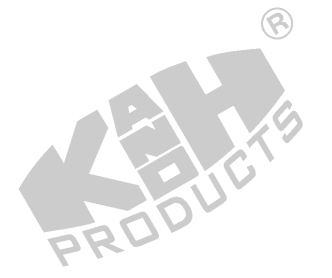

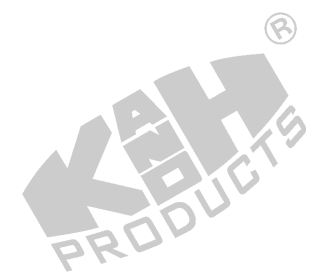

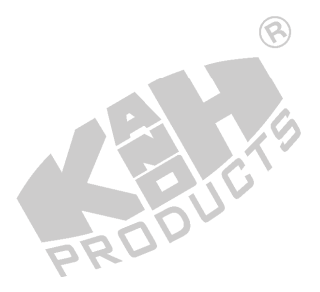

# DENEYİN YAPILIŞI

# A. Tip 0 Sistem

Tip 0 sistemin blok diyagramı Şekil 3-5'te gösterilmiştir.

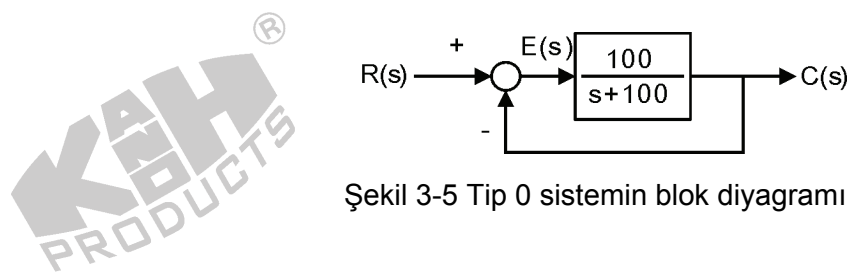

# A-1. Basamak Giriş

1. Şekil 3-6'da gösterilen blok ve bağlantı diyagramlarından yararlanarak gerekli bağlantıları yapın.

8

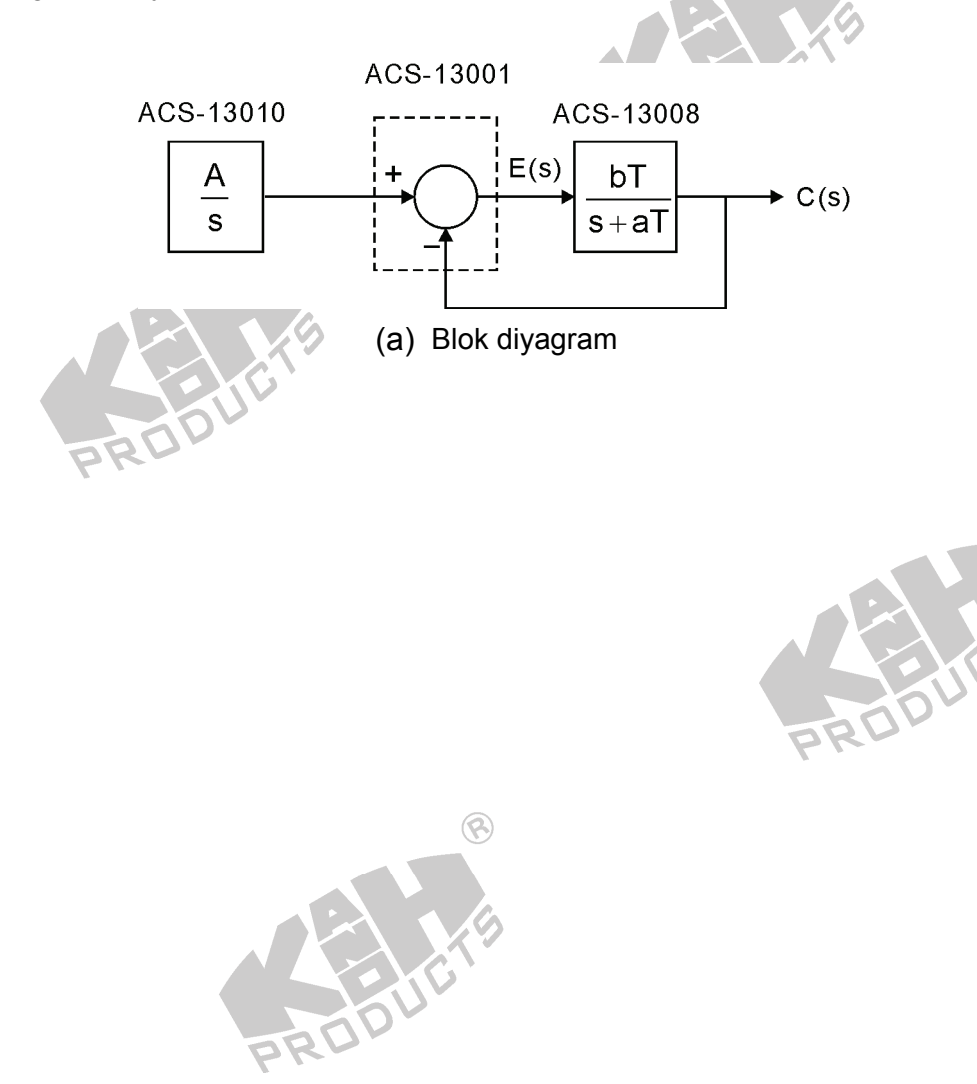

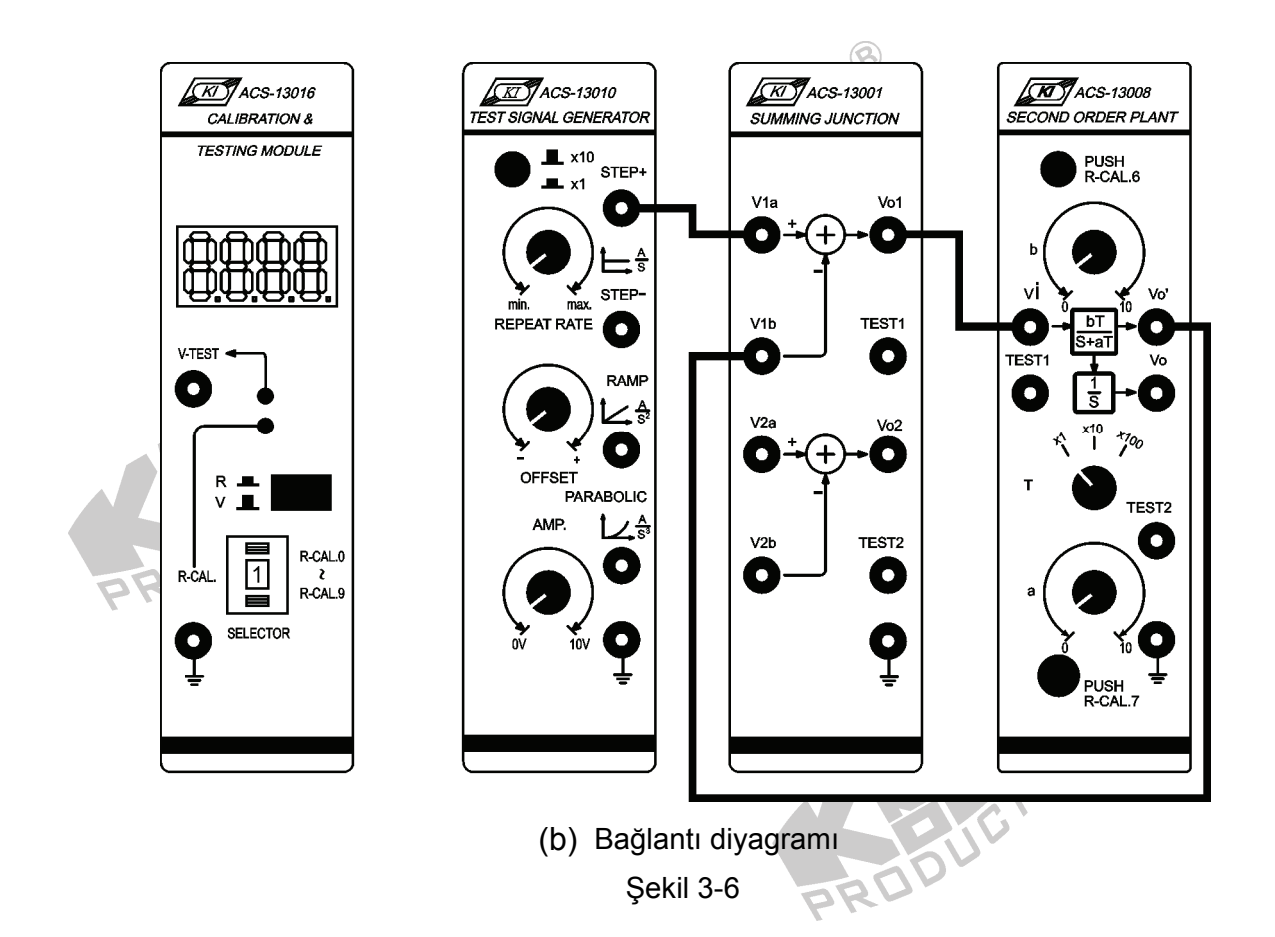

- 2. ACS-13010 STEP+ çıkış terminalinde 0.1Hz, 1Vpp'lik bir kare dalga üretin.
- ACS-13008'de, T seçici anahtarı x10 konumuna getirin, a=b=10 yapın. Böylece ACS-13008'in transfer fonksiyonu aşağıdaki gibi ifade edilir.

$$G(s) = \frac{V_o'(s)}{V_i(s)} = \frac{bT}{s+aT} = \frac{100}{s+100}$$

Bu system, basamak girişli tip 0 sistemdir ve kararlı-durum hatası aşağıdaki denklem ile ifade edilir.

$$e_{ss} = \lim_{s \to 0} sE(s) = \lim_{s \to 0} s \frac{1}{1 + G(s)} R(s) = \lim_{s \to 0} s \frac{1}{1 + \frac{100}{s + 100}} \frac{1}{s} = 0.5$$

 Osiloskop kullanarak, ACS-13010 STEP+ çıkış ve ACS-13001 Vo1 çıkış terminallerindeki sinyalleri, şekil 3-7(a)'da gösterildiği gibi, ölçüp kaydedin. Sabit olup olmadığını görmek için, kararlı-durum hatası e<sub>ss</sub>'yi gözleyin.

ROI

 ACS-13008'de, a=20 ve b=10 yapın. 4. adımı tekrarlayın ve Şekil 3-7(b)'de gösterilen sonucu elde edin. Teorik değere uygun olup olmadığını görmek için, kararlı-durum hatası e<sub>ss</sub>'yi gözleyin.

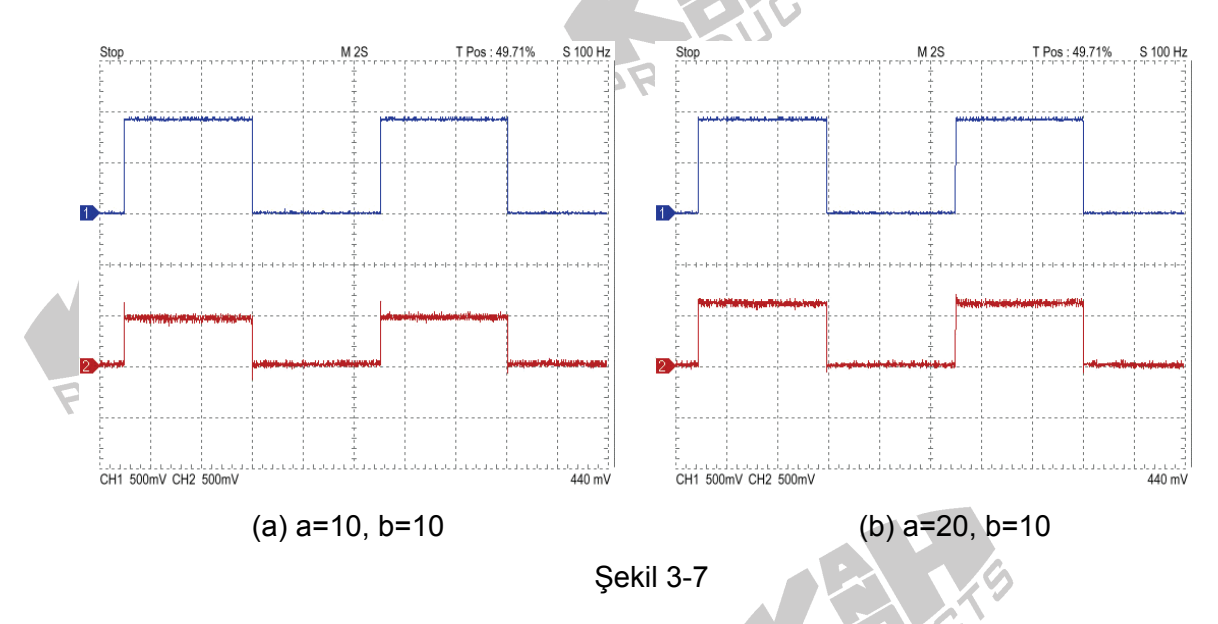

### A-2. Rampa Girişi

1. Şekil 3-8'de gösterilen blok ve bağlantı diyagramlarından yararlanarak gerekli bağlantıları yapın.

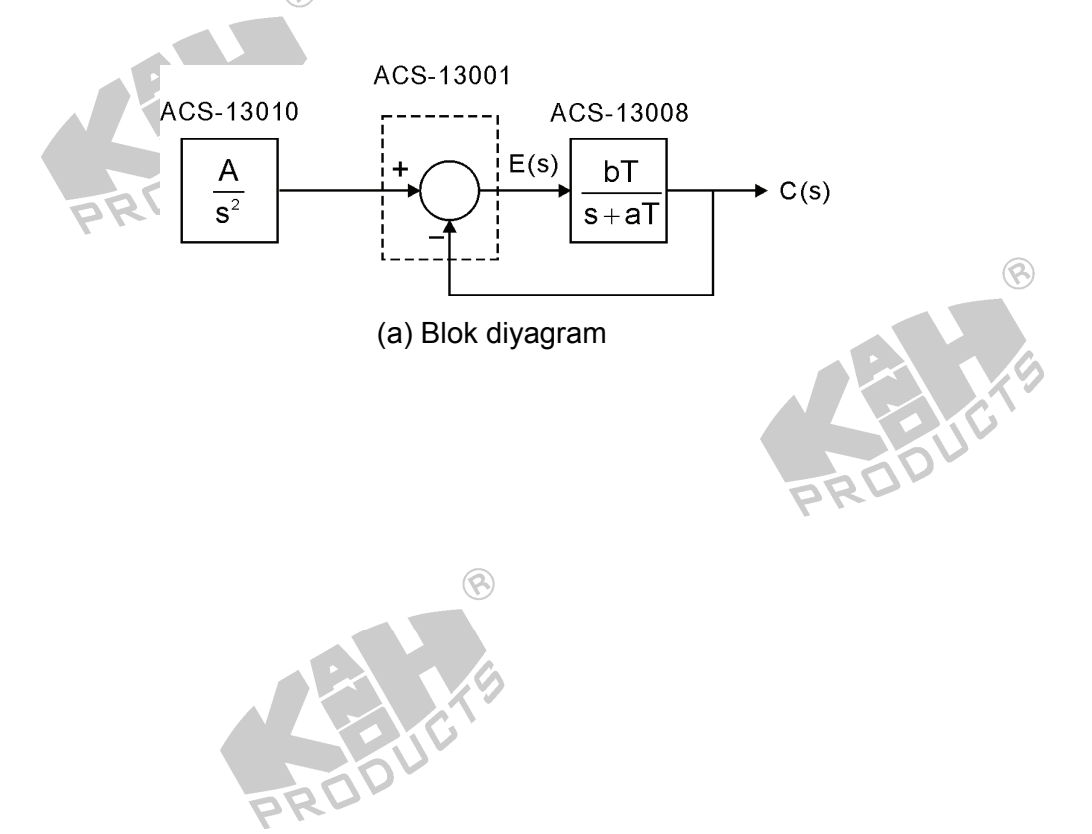

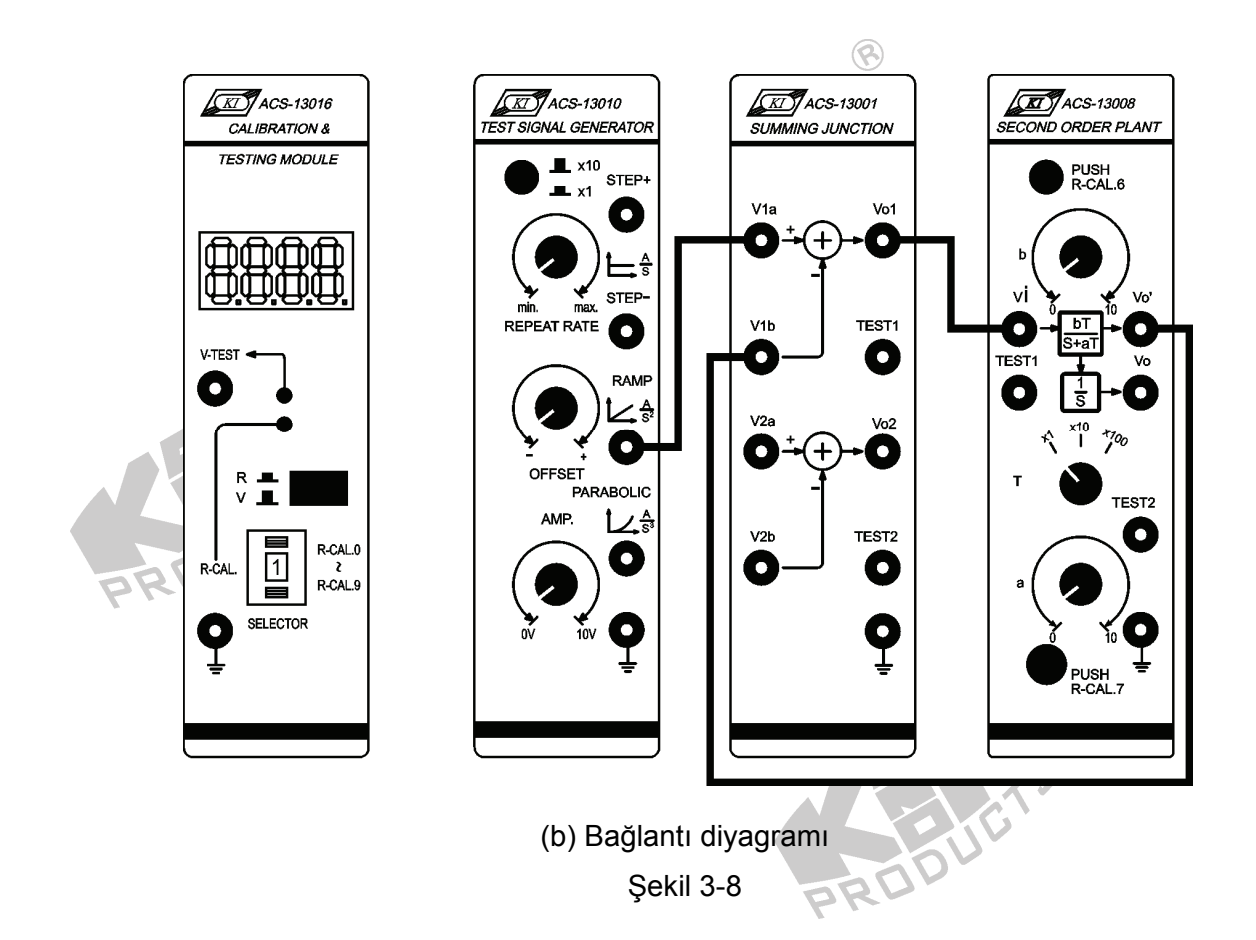

- 2. ACS-13010 STEP+ çıkış terminalinde 0.1Hz, 1Vpp'lik bir kare dalga üretin.
- ACS-13008'de, T seçici anahtarını x10 konumuna getirin, a=b=10 yapın. Böylece ACS-13008'in transfer fonksiyonu aşağıdaki gibi ifade edilir

$$G(s) = \frac{V'_o(s)}{V_i(s)} = \frac{bT}{s+aT} = \frac{100}{s+100}$$

Bu system, rampa girişli tip 0 sistemdir ve kararlı-durum hatası aşağıdaki denklem ile ifade edilir

DDU

$$e_{ss} = \lim_{s \to 0} sE(s) = \lim_{s \to 0} s \frac{1}{1 + G(s)} R(s) = \lim_{s \to 0} s \frac{1}{1 + \frac{100}{s + 100}} \frac{1}{s^2} = \infty$$

 Osiloskop kullanarak, ACS-13010 RAMP çıkış ve ACS-13001 Vo1 çıkış terminallerindeki sinyalleri, şekil 3-9(a)'da gösterildiği gibi, ölçüp kaydedin. Zamanla artıp artmadığını görmek için, kararlı-durum hatası e<sub>ss</sub>'yi gözleyin.

8

 ACS-13008 üzerinde, a=20 ve b=10 yapın. 4. adımı tekrarlayın ve Şekil 3-9(b)'de gösterilen sonucu elde edin. Teorik değere uygun olup olmadığını görmek için, kararlı-durum hatası e<sub>ss</sub>'yi gözleyin.

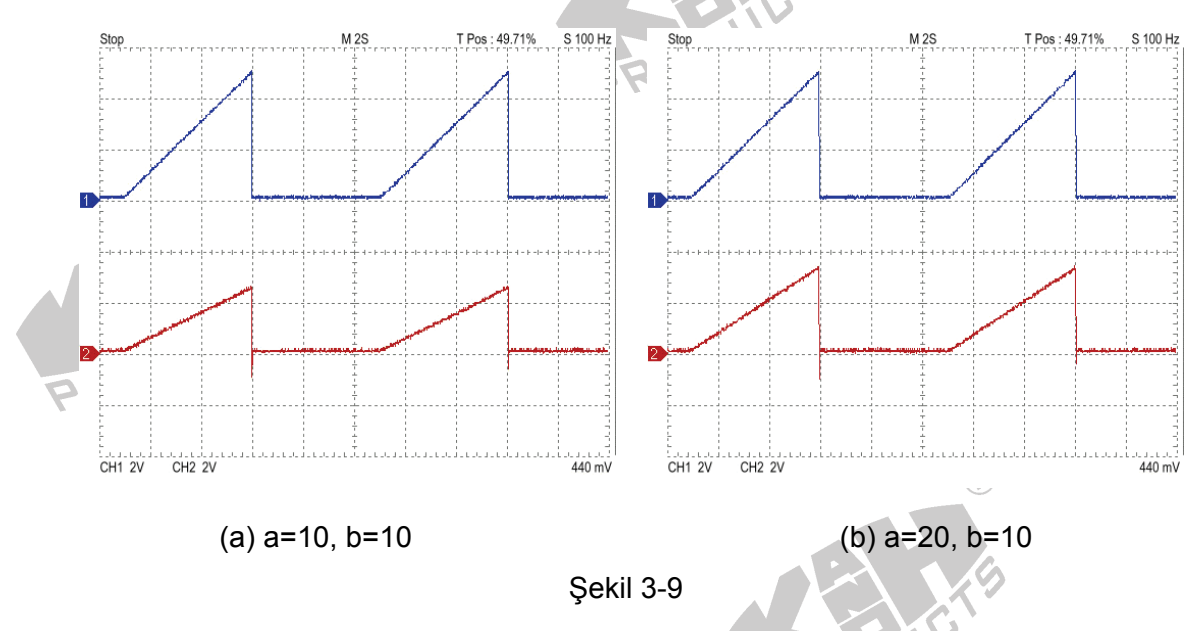

#### A-3. Parabolik Giriş

1. Şekil 3-10'da gösterilen blok ve bağlantı diyagramlarından yararlanarak gerekli bağlantıları yapın.

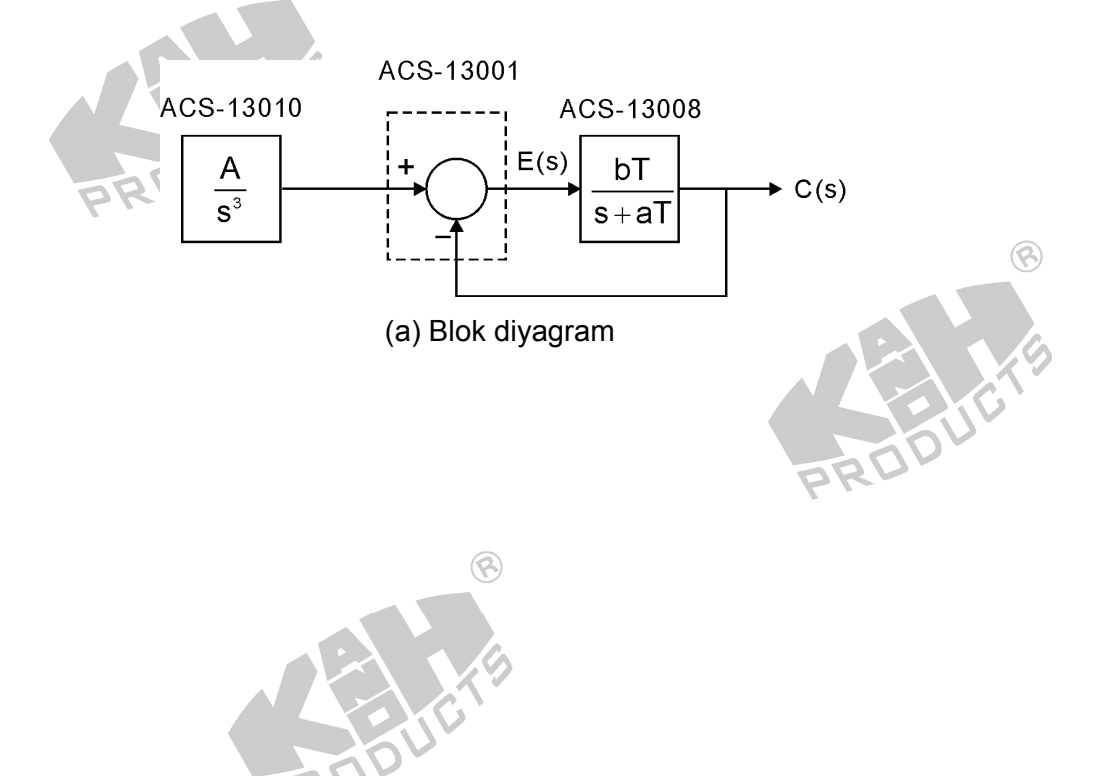

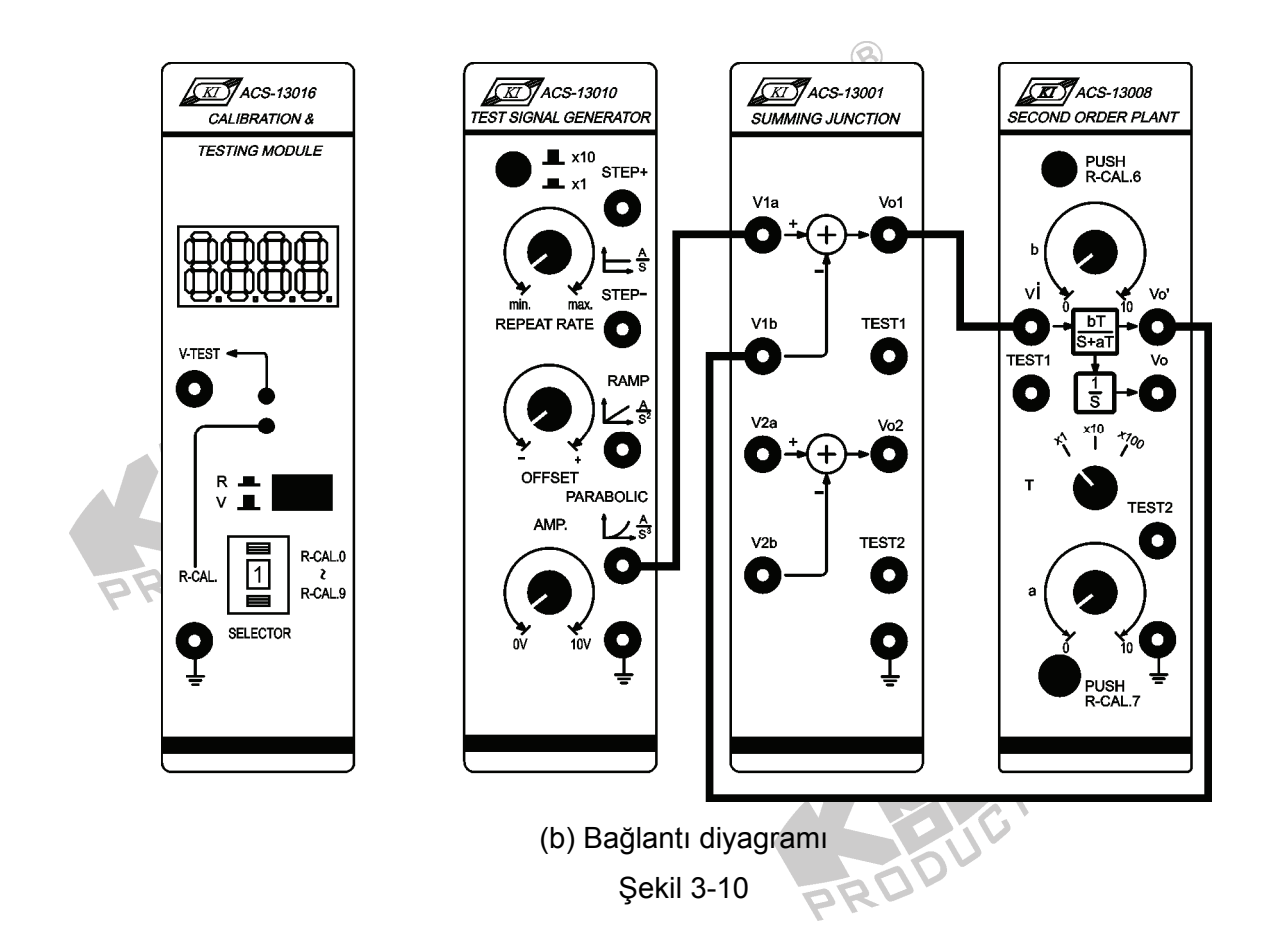

- 2. ACS-13010 STEP+ çıkış terminalinde 0.1Hz, 1Vpp'lik bir kare dalga üretin.
- ACS-13008'de, T seçici anahtarı x10 konumuna getirin, a=b=10 yapın. Böylece ACS-13008'in transfer fonksiyonu aşağıdaki gibi ifade edilir.

$$G(s) = \frac{V'_{o}(s)}{V_{i}(s)} = \frac{bT}{s+aT} = \frac{100}{s+100}$$

Bu system, parabolik girişli tip 0 sistemdir ve kararlı-durum hatası aşağıdaki denklem ile ifade edilir.

noù

$$e_{ss} = \lim_{s \to 0} sE(s) = \lim_{s \to 0} s \frac{1}{1 + G(s)} R(s) = \lim_{s \to 0} s \frac{1}{1 + \frac{100}{s + 100}} \frac{1}{s^3} = \infty$$

 Osiloskop kullanarak, ACS-13010 PARABOLIC ve ACS-13001 Vo1 çıkış terminallerindeki sinyalleri, şekil 3-11(a)'da gösterildiği gibi, ölçüp kaydedin. Zamanla artıp artmadığını görmek için, kararlı-durum hatası e<sub>ss</sub>'yi gözleyin.

8

 ACS-13008'de, a=20 ve b=10 yapın. Adım 4'ü tekrarlayın ve Şekil 3-11(b)'de gösterilen sonucu elde edin. Teorik değere uygun olup olmadığını görmek için, kararlı-durum hatası e<sub>ss</sub>'yi gözleyin.

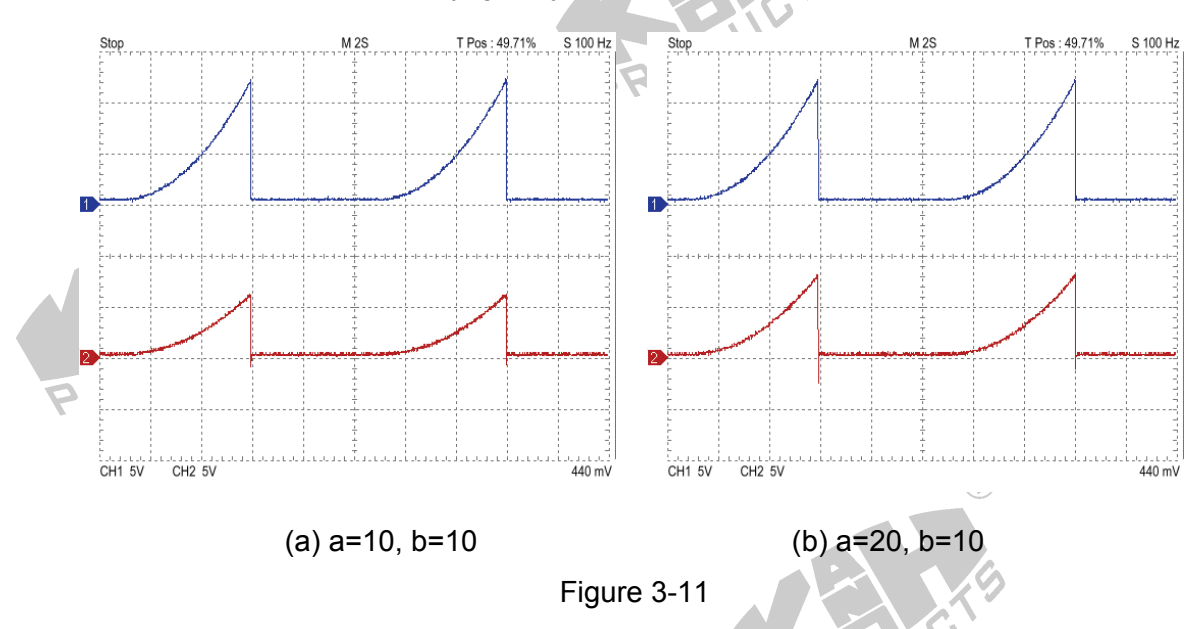

#### B. Tip 1 Sistem

Tip 1 sistemin blok diyagramı şekil 3-12'de gösterilmiştir.

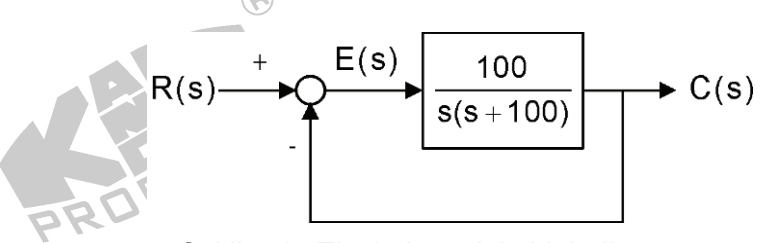

Şekil 3-12 Tip 1 sisteminin blok diyagramı

#### B-1. Basamak Giriş

 Şekil 3-13'te gösterilen blok ve bağlantı diyagramlarından yararlanarak gerekli bağlantıları yapın.

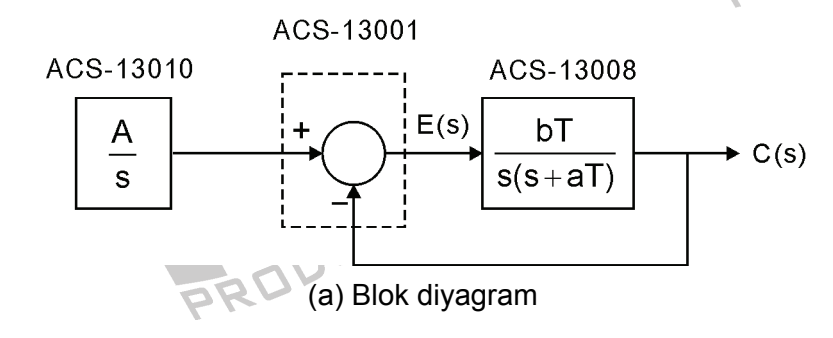

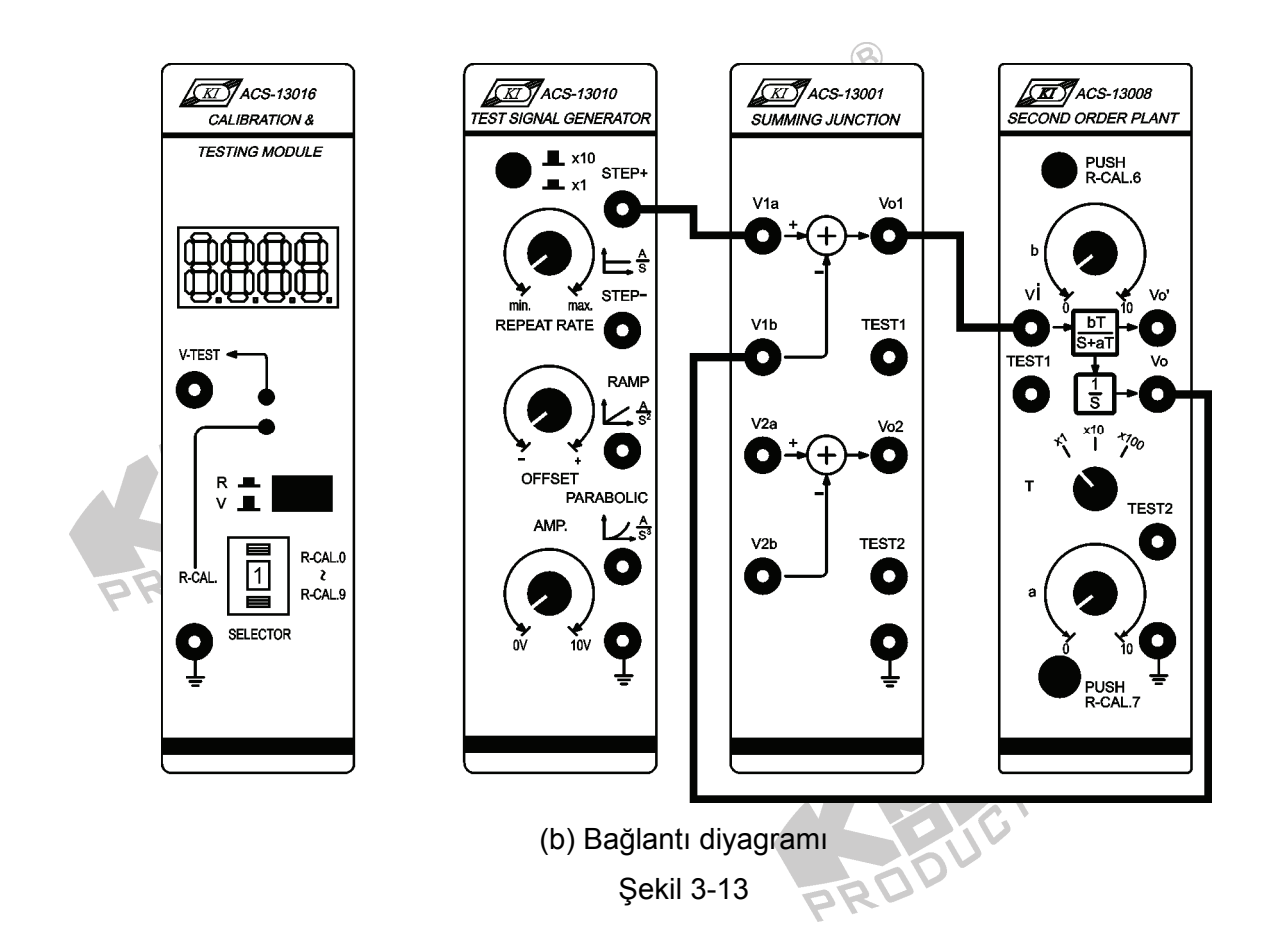

- 2. ACS-13010 STEP+ çıkiş terminalinde 0.1Hz, 1Vpp'lik bir kare dalga üretin.
- ACS-13008 üzerinde, T seçici anahtarı x10 konumuna getirin, a=b=10 yapın. Böylece ACS-13008'in transfer fonksiyonu

$$G(s) = \frac{V_o(s)}{V_i(s)} = \frac{bT}{s+aT} \frac{1}{s} = \frac{100}{s^2 + 100s}$$

Bu sistem, basamak girişli tip 1 sistemdir. Kararlı-durum hatası aşağıdaki denklem ile ifade edilir

$$e_{ss} = \lim_{s \to 0} sE(s) = \lim_{s \to 0} s \frac{1}{1 + G(s)} R(s) = \lim_{s \to 0} s \frac{1}{1 + \frac{100}{s^2 + 100s}} \frac{1}{s} = 0$$

 Osiloskop kullanarak, ACS-13010 STEP+ çıkış ve ACS-13001 Vo1 çıkış terminallerindeki sinyalleri, şekil 3-14(a)'da gösterildiği gibi, ölçüp kaydedin. Sıfıra eşit olup olmadığını görmek için, kararlı-durum hatası e<sub>ss</sub>'yi gözleyin.

8

 ACS-13008'de, a=20 ve b=10 yapın. 4. adımı tekrarlayın ve Şekil 3-14(b)'de gösterilen sonucu elde edin. Teorik değere uygun olup olmadığını görmek için, kararlı-durum hatası e<sub>ss</sub>'yi gözleyin.

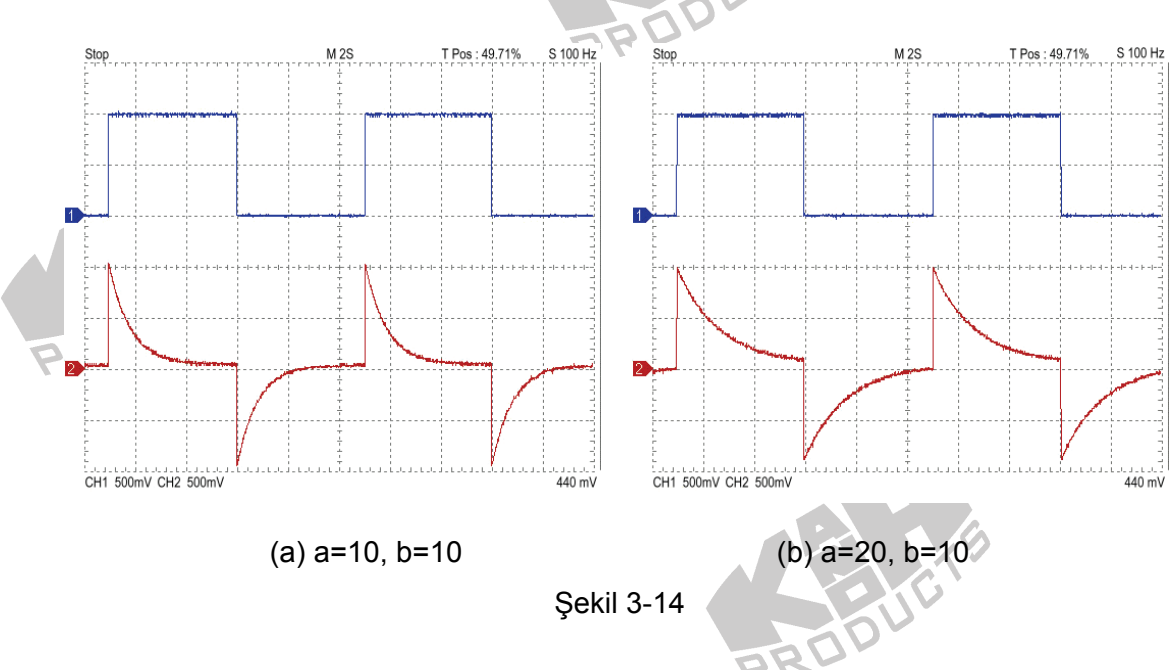

# B-2. Rampa Giriş

1. Şekil 3-15'te gösterilen blok ve bağlantı diyagramlarından yararlanarak gerekli bağlantıları yapın.

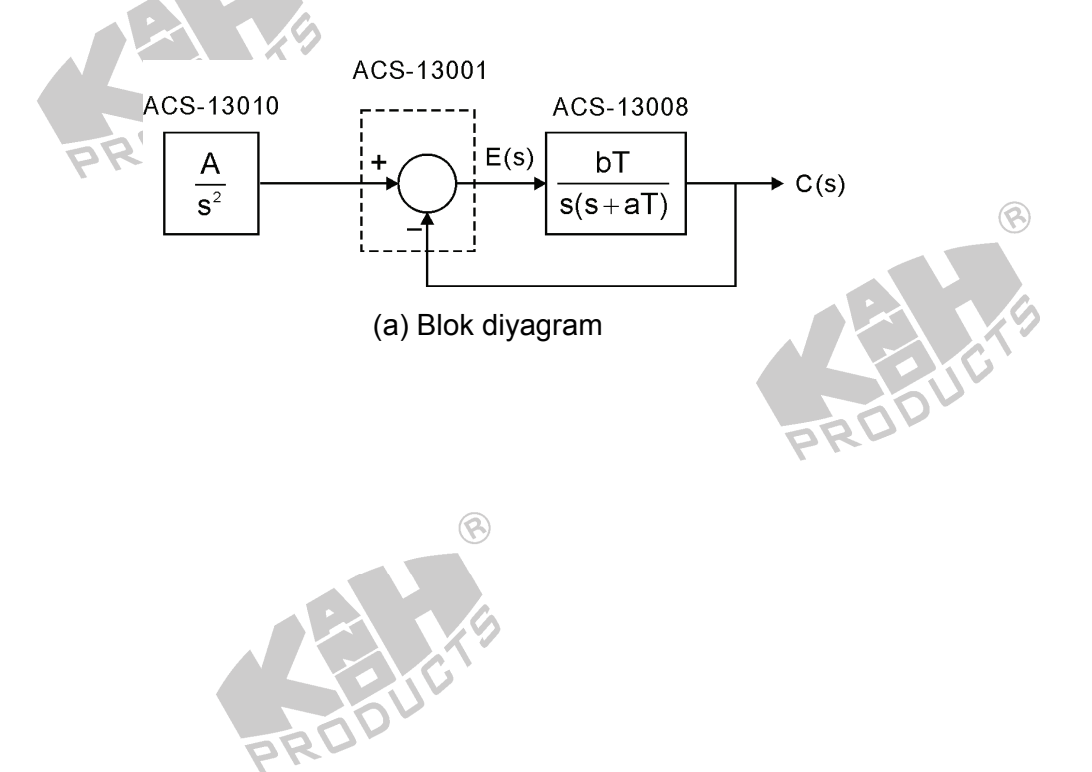

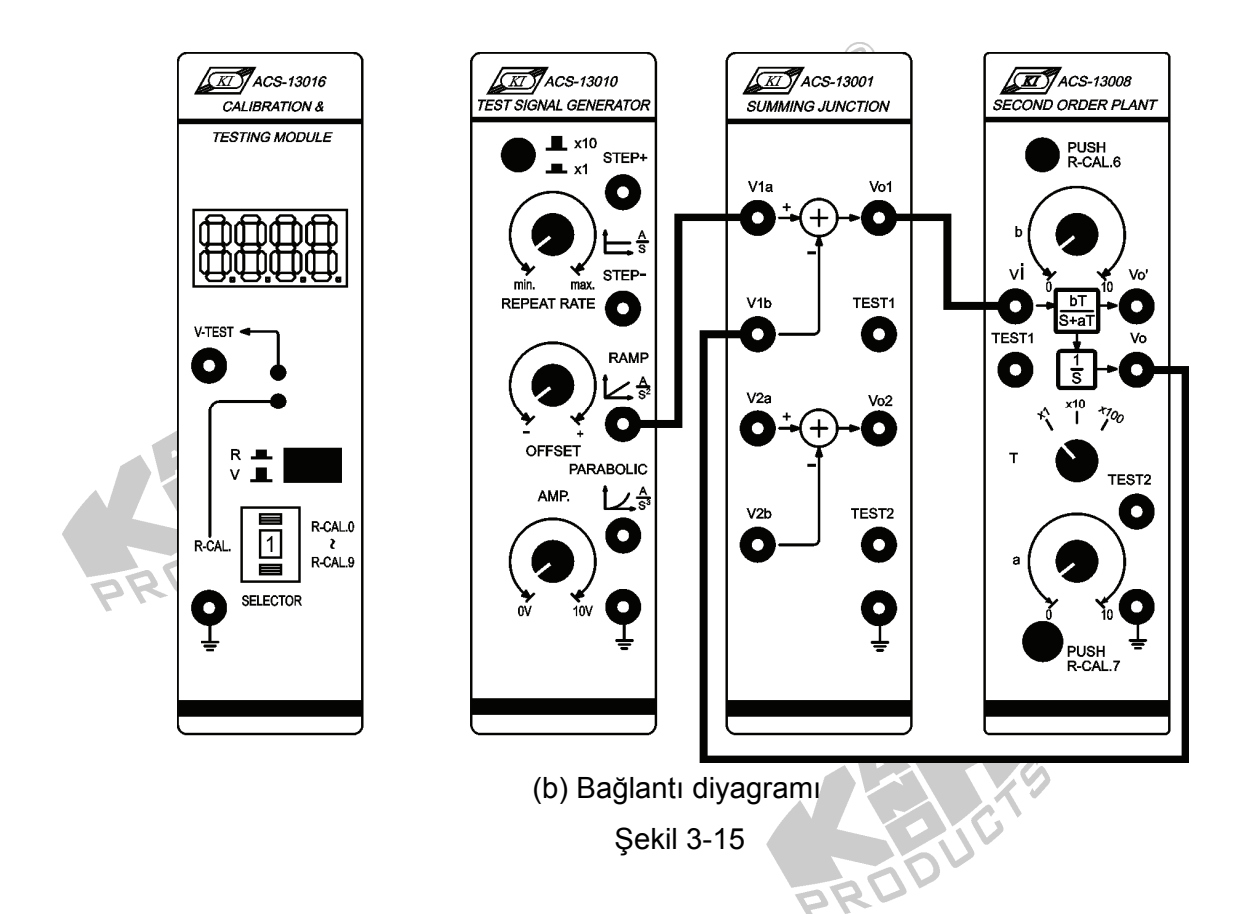

- 2. ACS-13010 STEP+ çıkış terminalinde 0.1Hz, 1Vpp'lik bir kare dalga üretin.
- ACS-13008'de, T seçici anahtarını x10 konumuna getirin, a=b=10 yapın. Böylece ACS-13008'in transfer fonksiyonu aşağıdaki gibi ifade edilir.

$$G(s) = \frac{V_o(s)}{V_i(s)} = \frac{bT}{s+aT} \frac{1}{s} = \frac{100}{s^2 + 100s}$$

Bu system, rampa girişli tip 1 sistemdir. Kararlı-durum hatası aşağıdaki denklem ile ifade edilir.

$$e_{ss} = \lim_{s \to 0} sE(s) = \lim_{s \to 0} s \frac{1}{1 + G(s)} R(s) = \lim_{s \to 0} s \frac{1}{1 + \frac{100}{s^2 + 100s}} \frac{1}{s^2} = 1$$

 Osiloskop kullanarak, ACS-13010 RAMP çıkış ve ACS-13001 Vo1 çıkış terminallerindeki sinyalleri, şekil 3-16(a)'da gösterildiği gibi, ölçüp kaydedin. Sabit olup olmadığını görmek için, kararlı-durum hatası e<sub>ss</sub>'yi gözleyin.

RODU

 ACS-13008'de, a=20 ve b=10 yapın. 4. adımı tekrarlayın ve Şekil 3-16(b)'de gösterilen sonucu elde edin. Teorik değere uygun olup olmadığını görmek için, kararlı-durum hatası e<sub>ss</sub>'yi gözleyin.

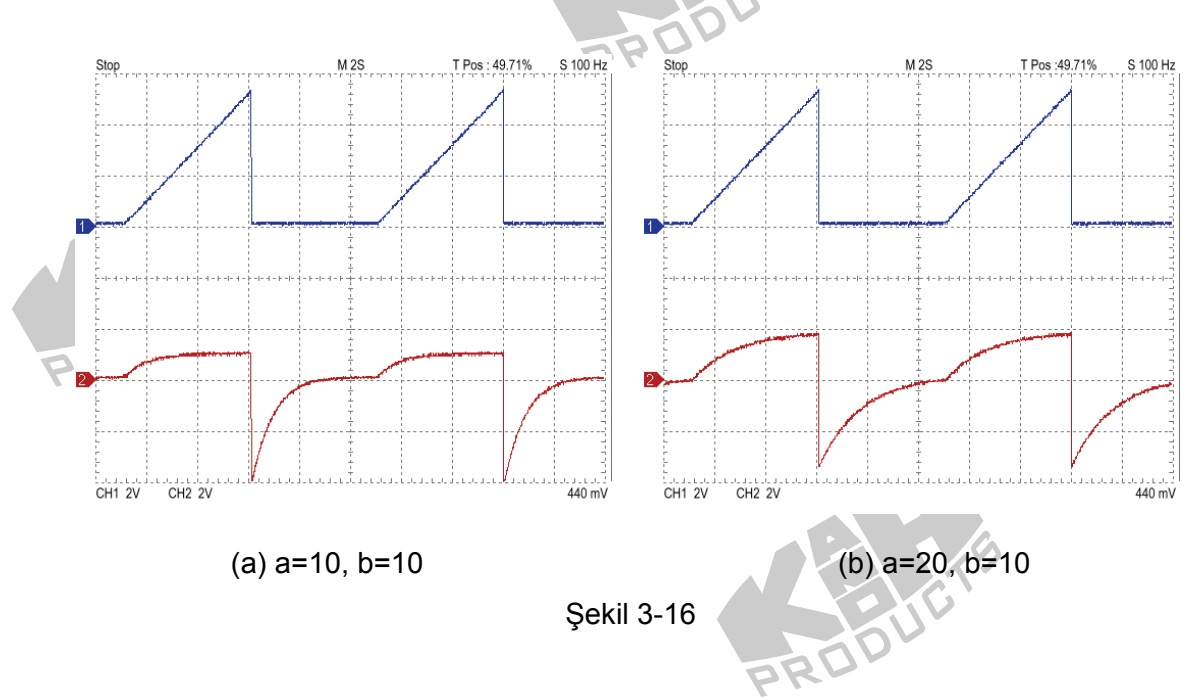

## B-3. Parabolik Giriş

1. Şekil 3-17'de gösterilen blok ve bağlantı diyagramlarından yararlanarak gerekli bağlantıları yapın.

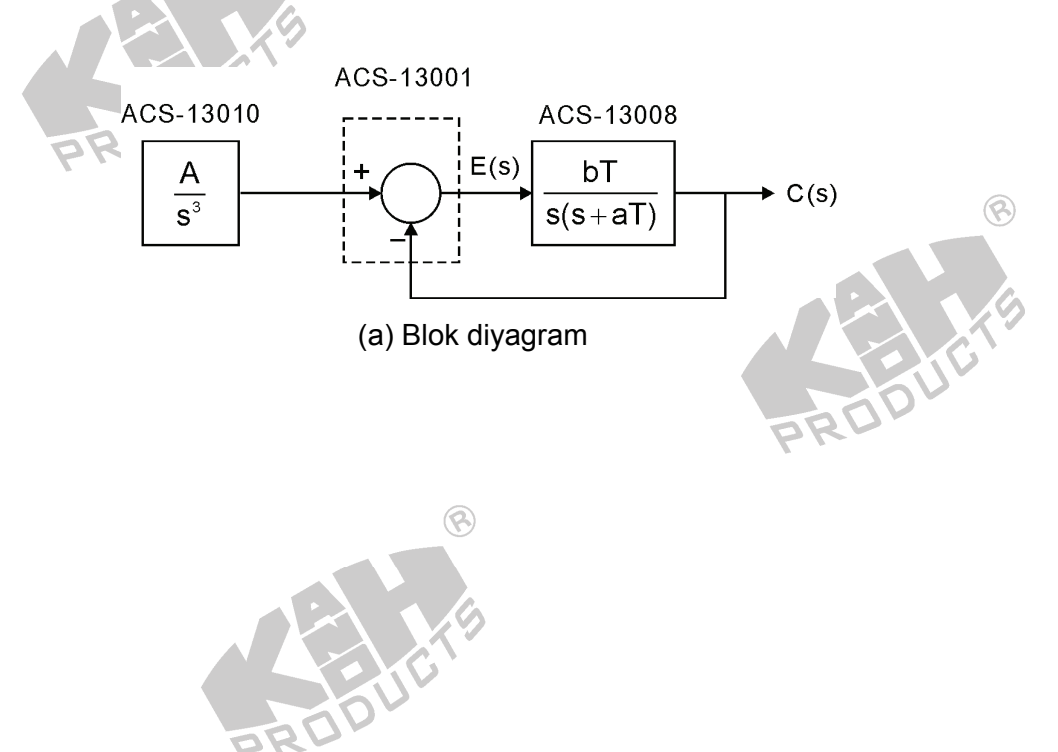

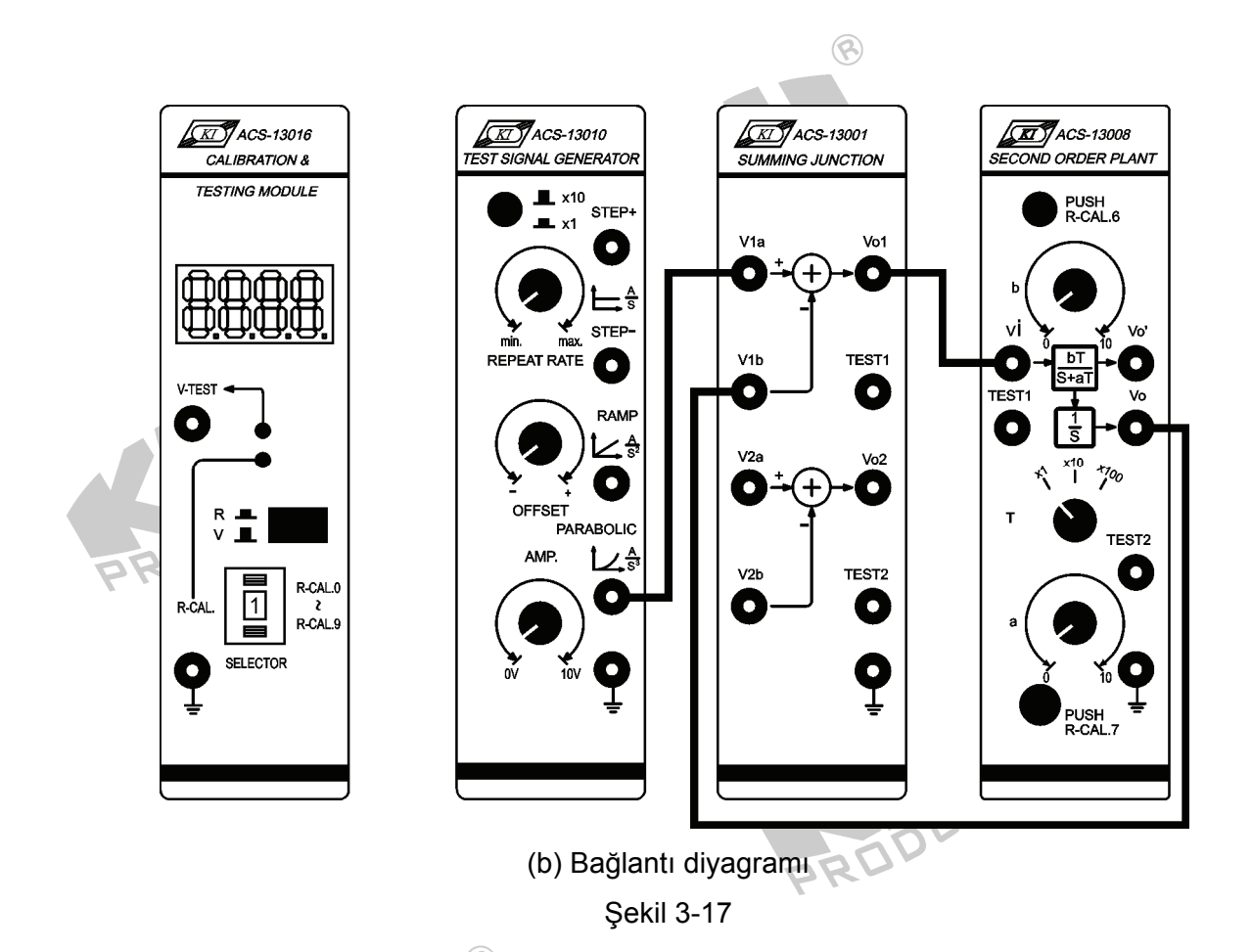

- 2. ACS-13010 STEP+ çıkış terminalinde 0.1Hz, 1Vpp'lik bir kare dalga üretin.
- ACS-13008'de, T seçici anahtarını x10 konumuna getirin, a=b=10 yapın. Böylece ACS-13008'in transfer fonksiyonu aşağıdaki gibi ifade edilir.

$$G(s) = \frac{V_o(s)}{V_i(s)} = \frac{bT}{s+aT} \frac{1}{s} = \frac{100}{s^2 + 100s}$$

Bu sistem bir parabolik girişli tip 1 sistemdir. Kararlı-durum hatası aşağıdaki denklem ile ifade edilir.  $e_{-} = \lim_{n \to E(n)} e_{-} \frac{1}{n}$ 

$$e_{ss} = \lim_{s \to 0} sE(s) = \lim_{s \to 0} s \frac{1}{1 + G(s)} R(s) = \lim_{s \to 0} s \frac{1}{1 + \frac{100}{s^2 + 100s}} \frac{1}{s^3} =$$

 Osiloskop kullanarak, ACS-13010 PARABOLİC çıkış ve ACS-13001 Vo1 çıkış terminallerindeki sinyalleri, şekil 3-18(a)'da gösterildiği gibi, ölçüp kaydedin. Zamanla artıp artmadığını görmek için, kararlı-durum hatası e<sub>ss</sub>'yi gözleyin.  ACS-13008'de, a=20 ve b=10 yapın. 4. adımı tekrarlayın ve Şekil 3-18(b)'de gösterilen sonucu elde edin. Teorik değere uygun olup olmadığını görmek için, kararlı-durum hatası e<sub>ss</sub>'yi gözleyin.

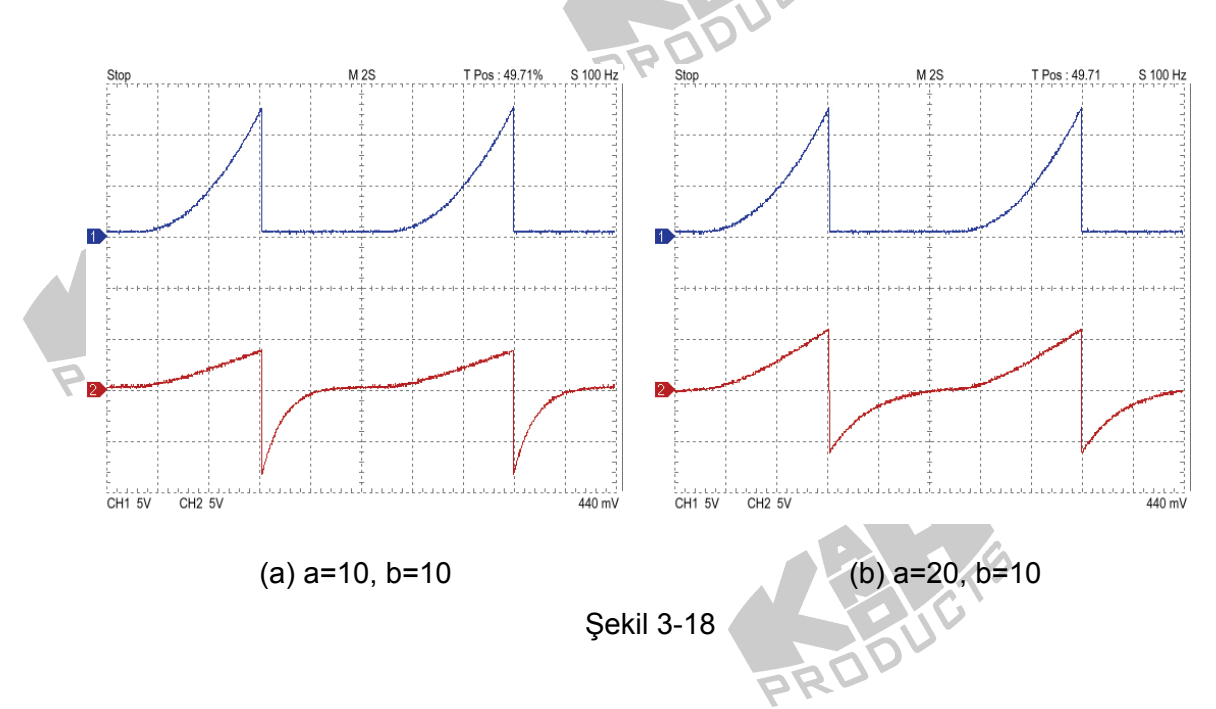

# C. Tip 2 Sistem

Tip 2 sistemin blok diyagram Şekil 3-19'da gösterilmiştir.

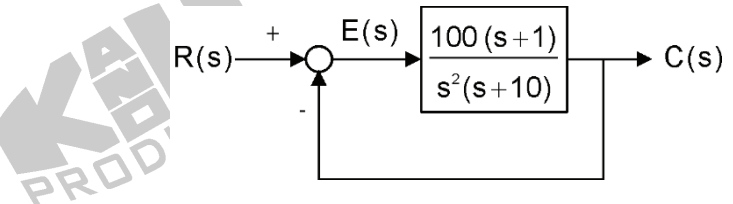

Şekil 3-19 Tip 2 sistemin blok diyagram

#### C-1. Basamak Giriş

1. Şekil 3-20'de gösterilen blok ve bağlantı diyagramlarından yararlanarak gerekli bağlantıları yapın.

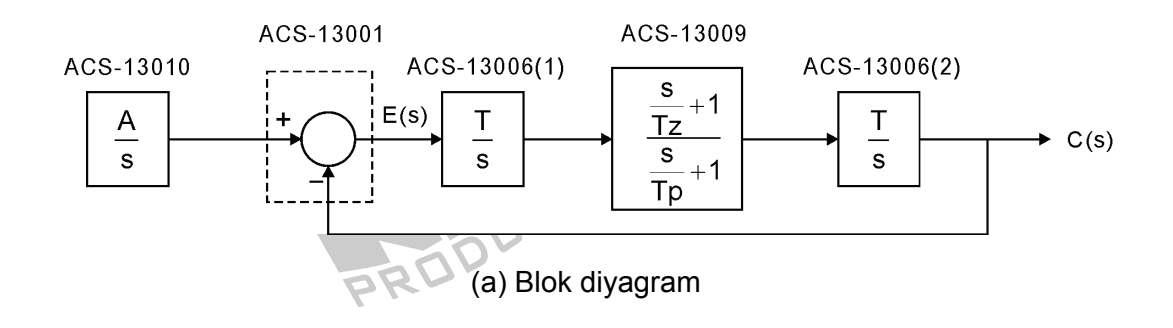

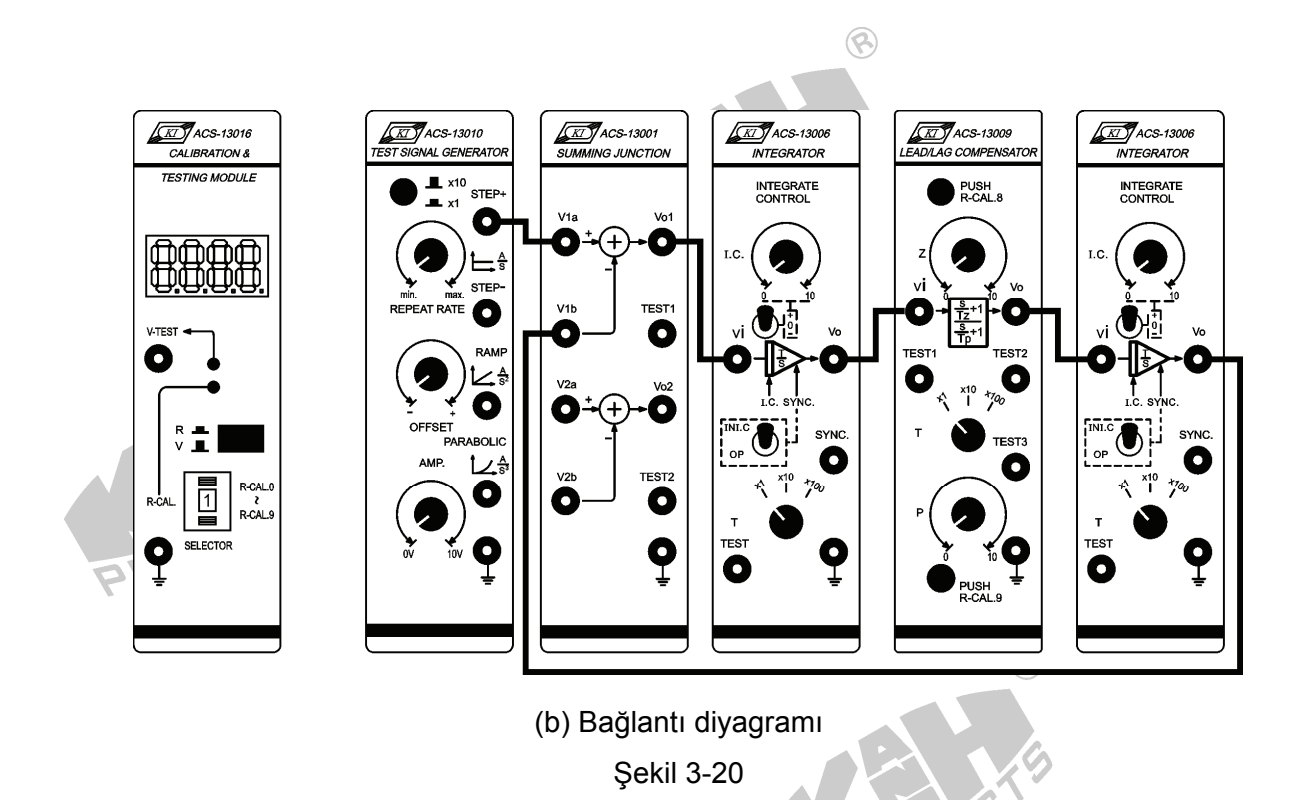

- 2. ACS-13010 STEP+ çıkış terminalinde 0.1Hz, 1Vpp'lik bir kare dalga üretin.
- 3. ACS 13009'da, T seçici anahtarını x10 konumuna getirin, z'yi 0.1'e ve p'yi 1'e ayarlayın.
- 4. ACS-13006(1) ve ACS-13006(2)'de bulunan seçici anahtarları, aşağıdaki tabloda verilen konumlara ayarlayın.

| Seçici Anahtar | ACS-13006(1) | ACS-13006(2) | B   |
|----------------|--------------|--------------|-----|
| Т              | x1           | x10          |     |
| I.C.           | 0            | 0            |     |
| SYNC.          | OP           | OP           |     |
|                |              | PRO          | 70. |

Bu sistemin transfer fonksiyonu aşağıdaki gibi olur

$$G(s) = \frac{V_o(s)}{V_i(s)} = \frac{1}{s} \frac{s+1}{\frac{s}{10}+1} \frac{10}{s} = \frac{100s+100}{s^3+10s^2}$$

Bu system, basamak girişli tip 2 sistemdir. Kararlı-durum hatası aşağıdaki denklem ile ifade edilir.

$$e_{ss} = \lim_{s \to 0} sE(s) = \lim_{s \to 0} s \frac{1}{1 + G(s)} R(s) = \lim_{s \to 0} s \frac{1}{1 + \frac{100s + 100}{s^3 + 10s^2}} \frac{1}{s} = 0$$

 Osiloskop kullanarak, ACS-13010 STEP+ çıkış ve ACS-13001 Vo1 çıkış terminallerindeki sinyalleri, şekil 3-21'de gösterildiği gibi, ölçüp kaydedin. Sıfıra eşit olup olmadığını görmek için, kararlı-durum hatası e<sub>ss</sub>'yi gözleyin.

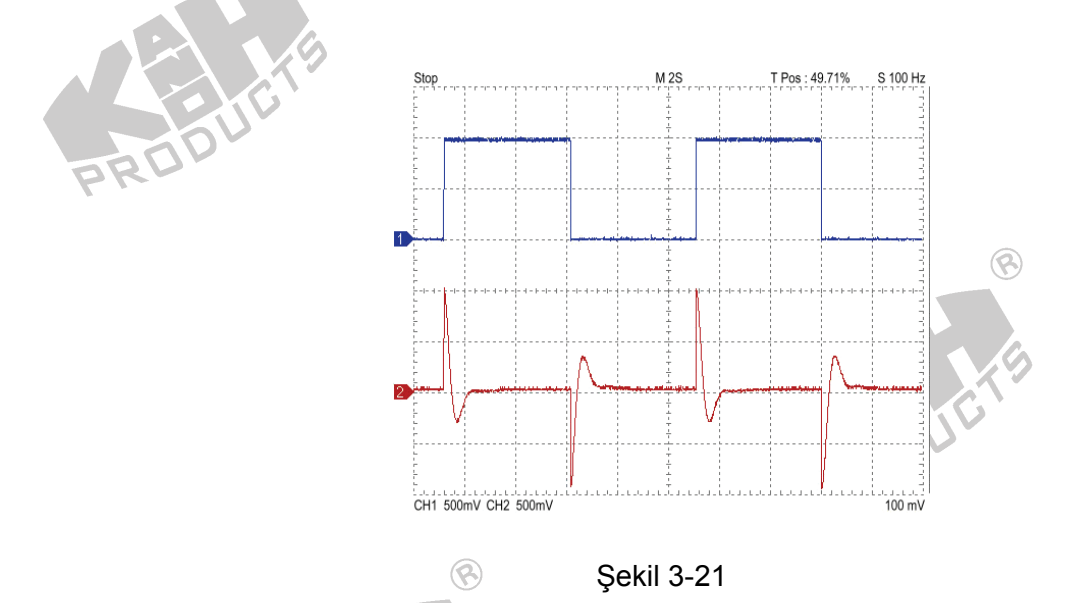

### C-2. Rampa Giriş

1. Şekil 3-22'de gösterilen blok ve bağlantı diyagramlarından yararlanarak gerekli bağlantıları yapın.

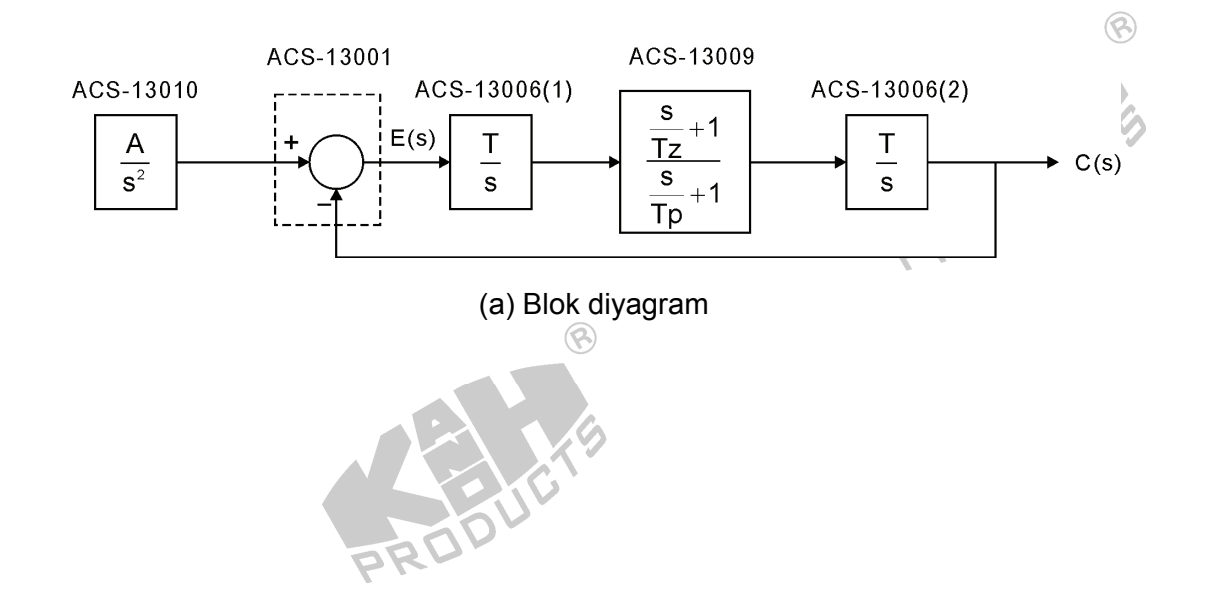

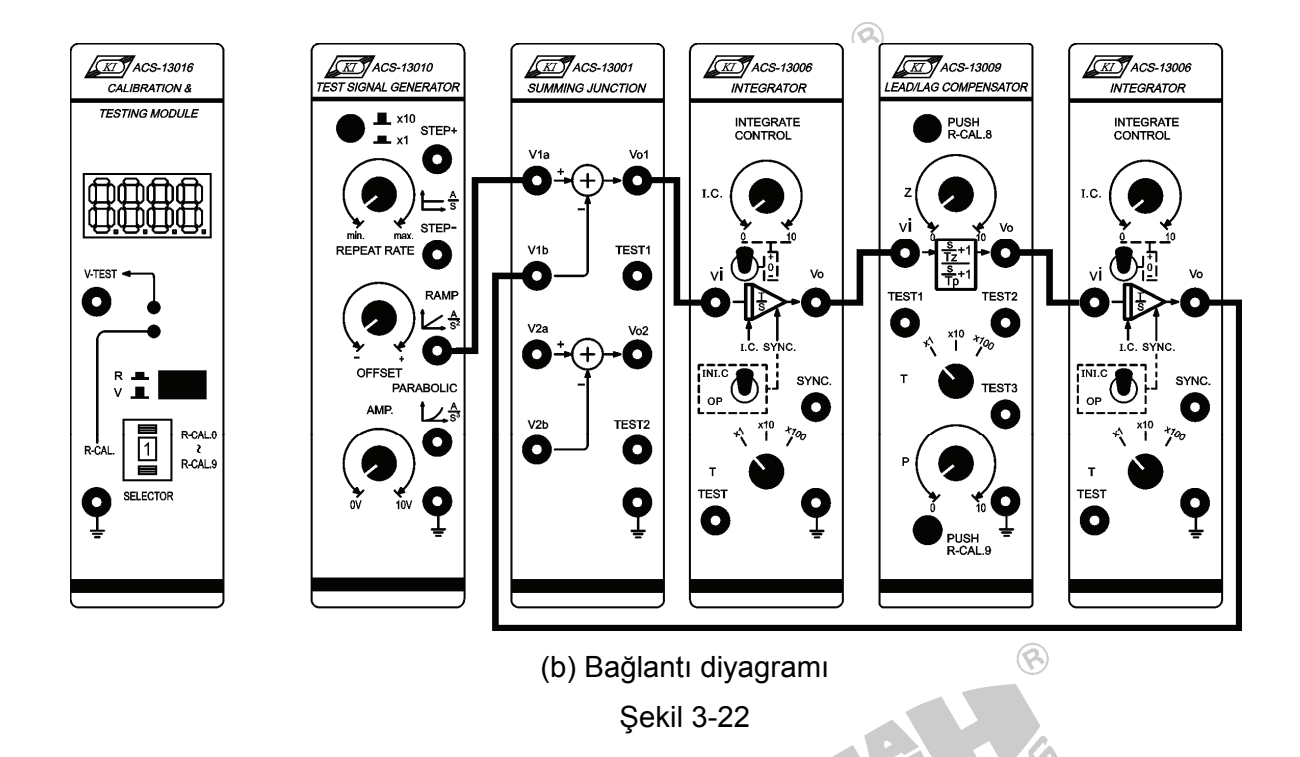

- 2. ACS-13010 STEP+ çıkış terminalinde 0.1Hz, 1Vpp'lik bir kare dalga üretin.
- 3. ACS 13009'da, T seçici anahtarını x10 konumuna getirin, z'yi 0.1 ve p'yi 1'e ayarlayın.
- 4. ACS-13006(1) ve ACS-13006(2)'de bulunan seçici anahtarları, aşağıdaki tabloda verilen konumlara ayarlayın:

| Seçici Anahtar | ACS-13006(1) | ACS-13006(2) |
|----------------|--------------|--------------|
| PRUT           | x1           | x10          |
| I.C.           | 0            | 0            |
| SYNC.          | OP           | OP           |

Bu sistemin transfer fonksiyonu aşağıdaki gibi olur

$$G(s) = \frac{V_o(s)}{V_i(s)} = \frac{1}{s} \frac{s+1}{\frac{s}{10}+1} \frac{10}{s} = \frac{100s+100}{s^3+10s^2}$$

C.

Bu sistem, rampa girişli tip 2 sistemdir. Kararlı-durum hatası aşağıdaki denklem ile ifade edilir

$$e_{ss} = \lim_{s \to 0} sE(s) = \lim_{s \to 0} s \frac{1}{1 + G(s)} R(s) = \lim_{s \to 0} s \frac{1}{1 + \frac{100s + 100}{s^3 + 10s^2}} \frac{1}{s^2} = 0$$

 Osiloskop kullanarak, ACS-13010 RAMP çıkış ve ACS-13001 Vo1 çıkış terminallerindeki sinyalleri, şekil 3-23'te gösterildiği gibi ölçün ve kaydedin. Sıfıra eşit olup olmadığını görmek için, kararlı-durum hatası e<sub>ss</sub>'yi gözleyin.

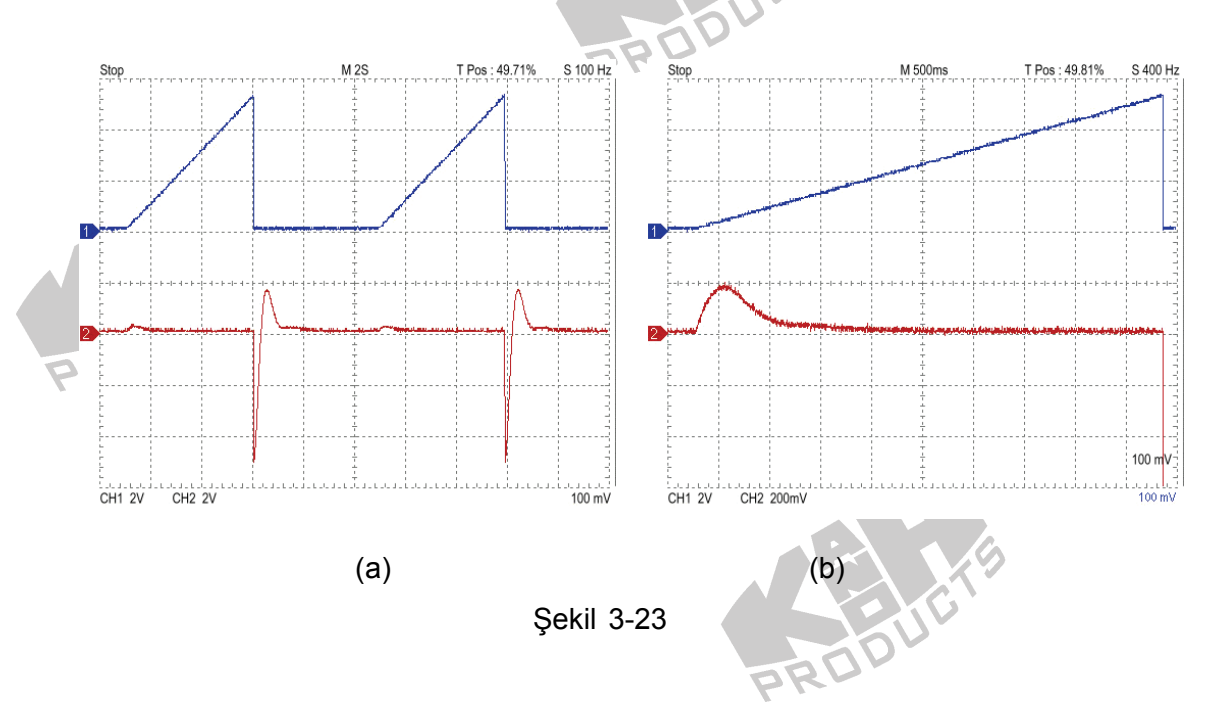

# C-3. Parabolik Giriş

1. Şekil 3-24'de gösterilen blok ve bağlantı diyagramlarından yararlanarak gerekli bağlantıları yapın.

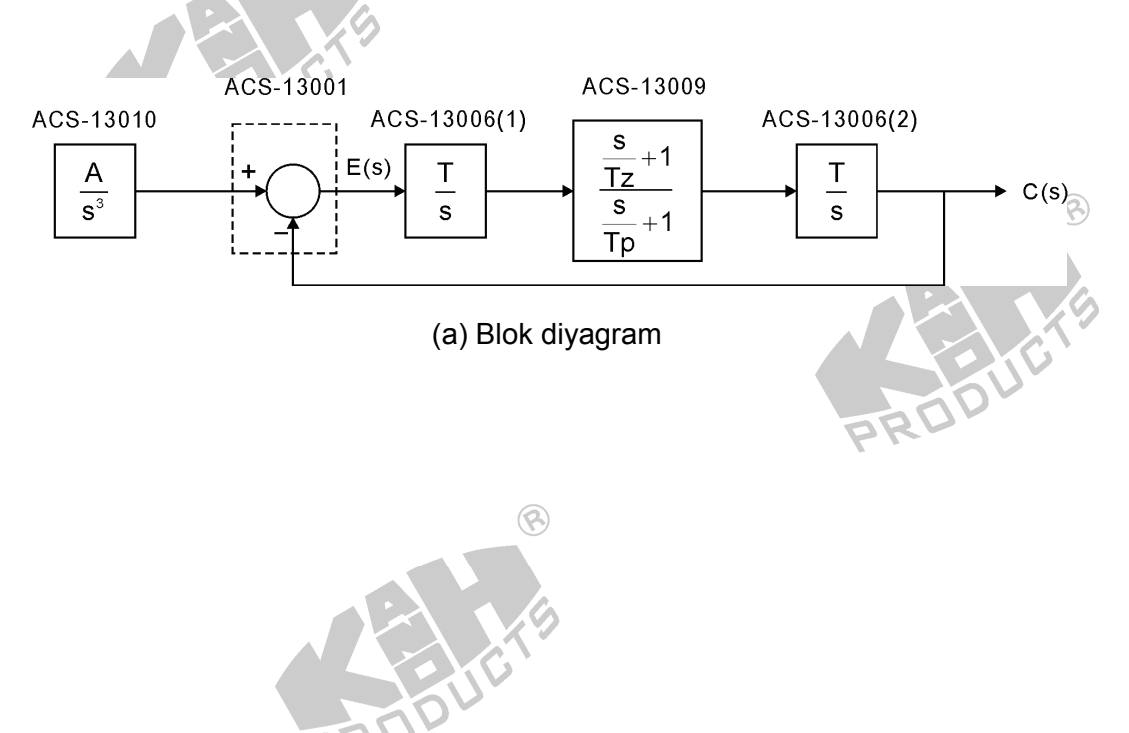

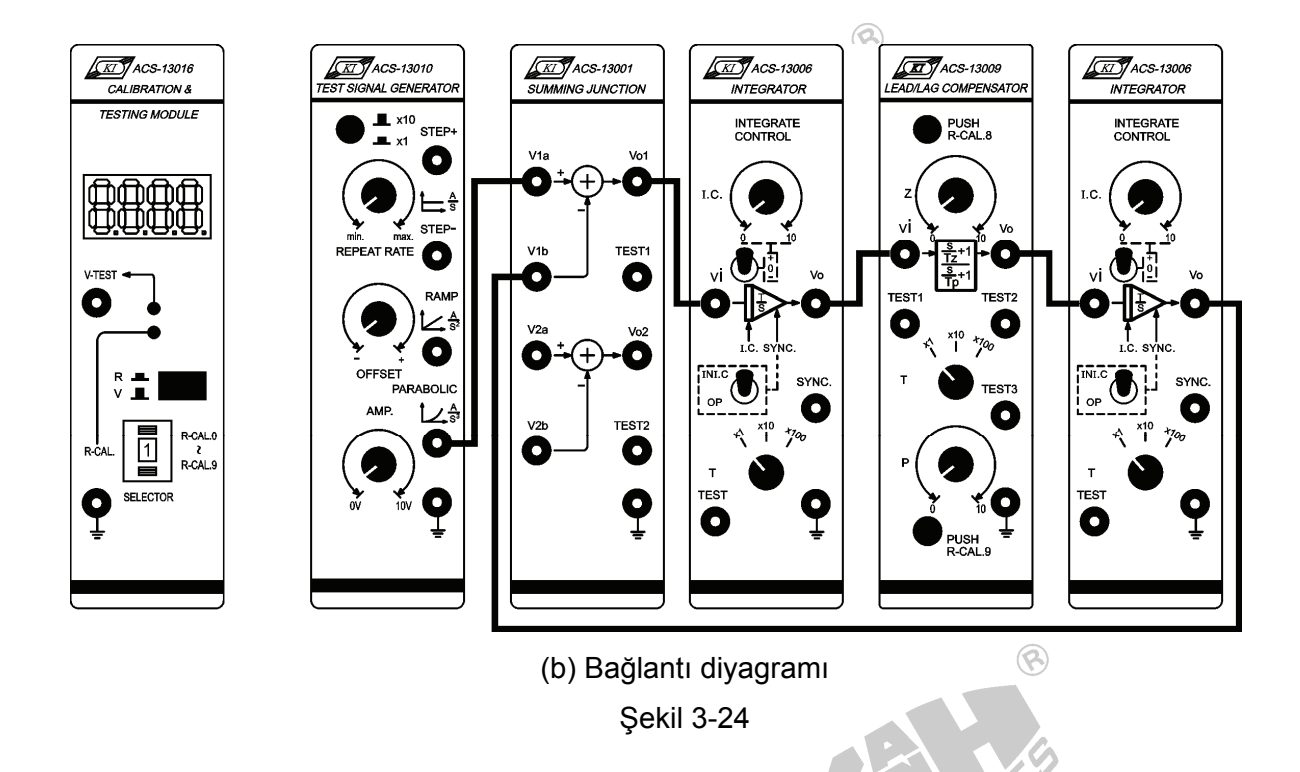

- 2. ACS-13010 STEP+ çıkış terminalinde 0.1Hz, 1Vpp'lik bir kare dalga üretin.
- ACS 13009'da, T seçici anahtarını x10 konumuna getirin, z'yi 0.1'e ve p'yi 1'e ayarlayın.
- 4. ACS-13006(1) ve ACS-13006(2)'de bulunan seçici anahtarları, aşağıdaki tabloda verilen konumlara ayarlayın:

| F | Seçici Anahtar | ACS-13006(1) | ACS-13006(2) |  |
|---|----------------|--------------|--------------|--|
|   | T Anahtar      | x1           | x10          |  |
|   | I.C. Anahtar   | 0            | 0            |  |
|   | SYNC. Anahtar  | OP           | OP           |  |

Bu sistemin transfer fonksiyonu aşağıdaki gibi olur

$$G(s) = \frac{V_o(s)}{V_i(s)} = \frac{1}{s} \frac{s+1}{\frac{s}{10}+1} \frac{10}{s} = \frac{100s+100}{s^3+10s^2}$$

Bu sistem, parabolik girişli tip 2 sistemdir. Kararlı-durum hatası aşağıdaki denklem ile ifade edilir

$$e_{ss} = \lim_{s \to 0} sE(s) = \lim_{s \to 0} s \frac{1}{1 + G(s)} R(s) = \lim_{s \to 0} s \frac{1}{1 + \frac{100s + 100}{s^3 + 10s^2}} \frac{1}{s^3} = 0.09$$

 Osiloskop kullanarak, ACS-13010 PARABOLIC çıkış ve ACS-13001 Vo1 çıkış terminallerindeki sinyalleri, şekil 3-25'te gösterildiği gibi, ölçüp kaydedin. Sabit olup olmadığını görmek için, kararlı-durum hatası e<sub>ss</sub>'yi gözleyin.

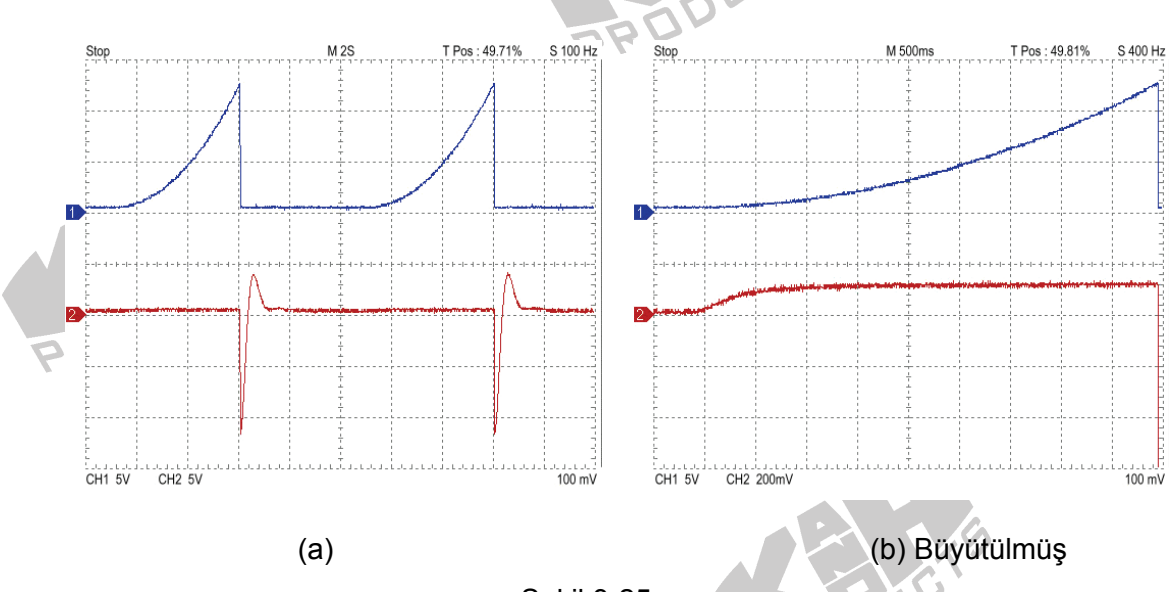

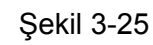

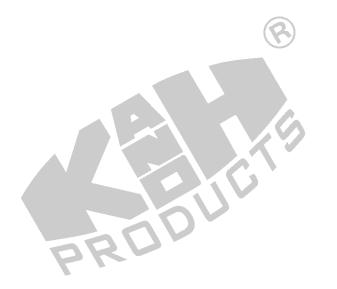

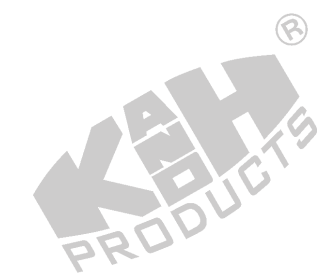

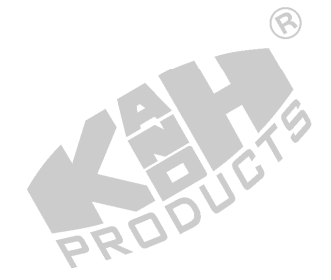

# SIMULINK BENZETİMİ

A. Tip 0 Sistem

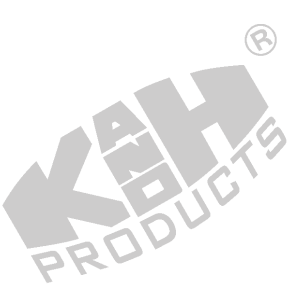

## A-1. Basamak Giriş

- 1. MATLAB komut penceresini (command window) açın.
- 2. MATLAB komut penceresinde *simulink* yazıp enter'a basın.

3. untitled adlı pencerede, şekil 3-26'da gösterilen blok diyagramı çizin.

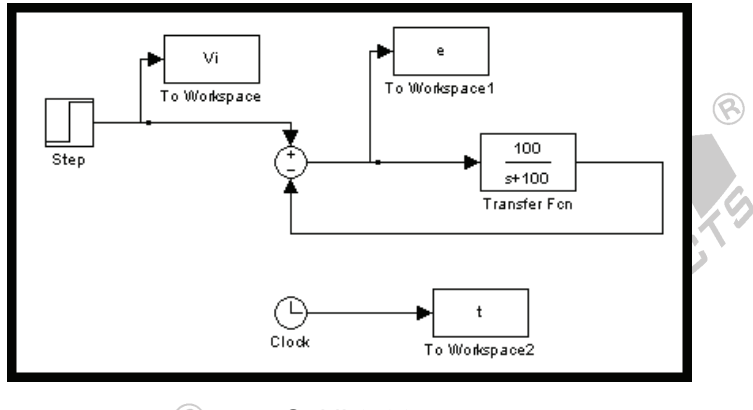

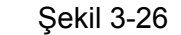

- 4. Step bloğunun *Final value* değerini 1, *Step time* değerini 0.02 yapın.
- 5. "Simulation/Configuration parameters" menüsüne girin ve "Simulation time" diyalog penceresinde *Stop time* değerini 0.2 olarak değiştirin.
- 6. Blok diyagramı Deney\_3\_1.mdl adıyla kaydedin.
- 7. Simülasyonu çalıştırın ve şekil 3-27(a)'da gösterilen sonuçları elde edin.
- 8. *Transfer Fcn* parametreleri aT'yi 200 ve bT'yi 100 olarak değiştirin, simülasyonu çalıştırın ve şekil 3-27(b)'de gösterilen sonuçları elde edin.
- Şekil 3-27'deki sonuçlardan, kararlı durum hatası e<sub>ss</sub>'nin sabit bir değere yakınsadığı görülmektedir. aT ve bT parametrelerinin değiştirilmesi ile bu sabit değer değiştirilebilir.

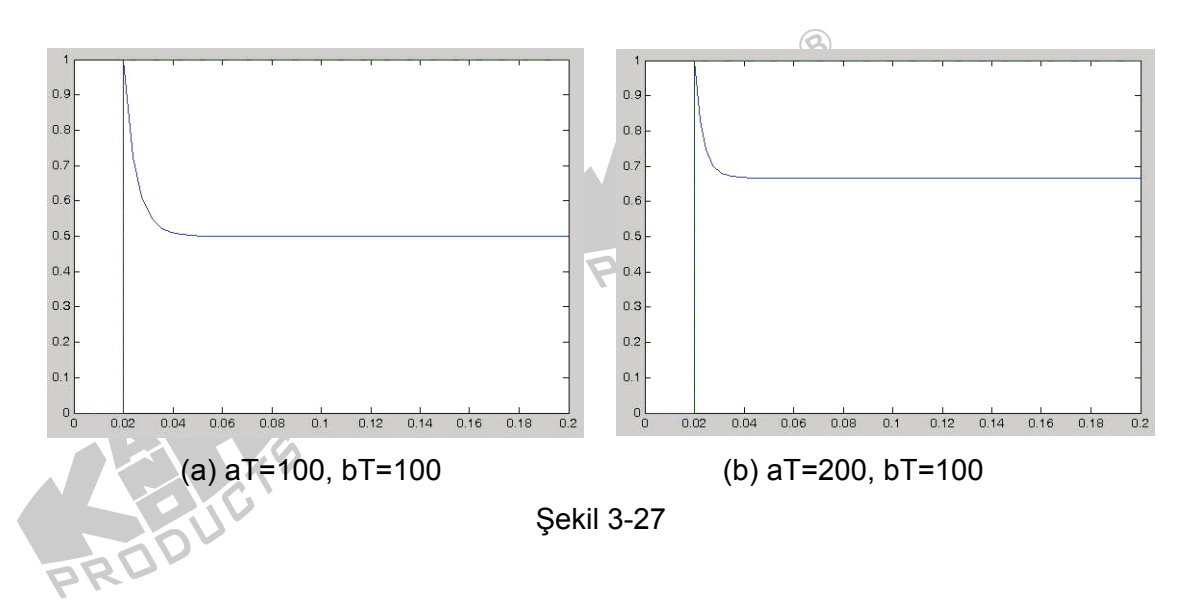

- A-2. Rampa Giriş: Basamak sinyali bir integratordan (a/s) geçirin ve test için kullanılacak rampa işareti üretin.
- 1. untitled adlı pencerede, şekil 3-28'de gösterilen blok diyagramı çizin.

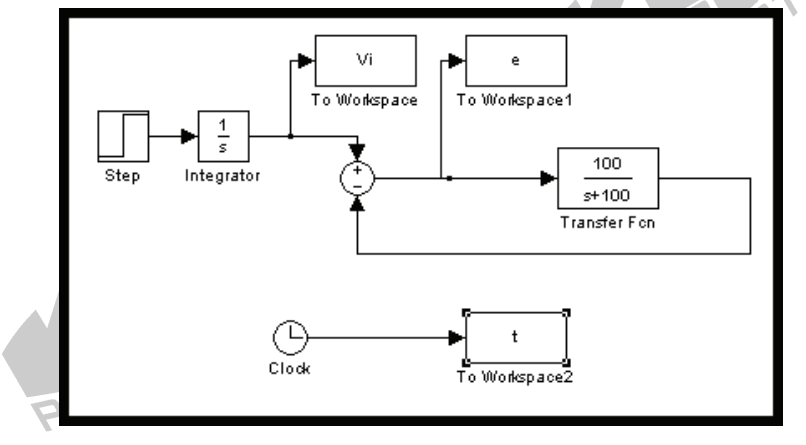

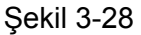

- 2. Step bloğunun Final value değerini 1, Step time değerini 0.02 yapın.
- 3. "Simulation/Configuration parameters" menüsüne girin ve "Simulation time" diyalog penceresinde *Stop time* değerini 10 olarak değiştirin.
- 4. Blok diyagramı Deney\_3\_2.mdl adıyla kaydedin.
- 5. Simülasyonu çalıştırın ve şekil 3-29(a)'da gösterilen sonuçları elde edin.

- 6. *Transfer Fcn* parametreleri aT'yi 200 ve bT'yi 100 olarak değiştirin, simülasyonu çalıştırın ve şekil 3-29(b)'de gösterilen sonuçları elde edin.
- 7. Şekil 3-29'daki sonuçlardan, kararlı durum hatası e<sub>ss</sub>'nin, zaman arttıkça sonsuza yakınsadığını görebiliriz. aT ve bT'deki değişiklik, sadece e<sub>ss</sub>'nin eğimini değiştirir.

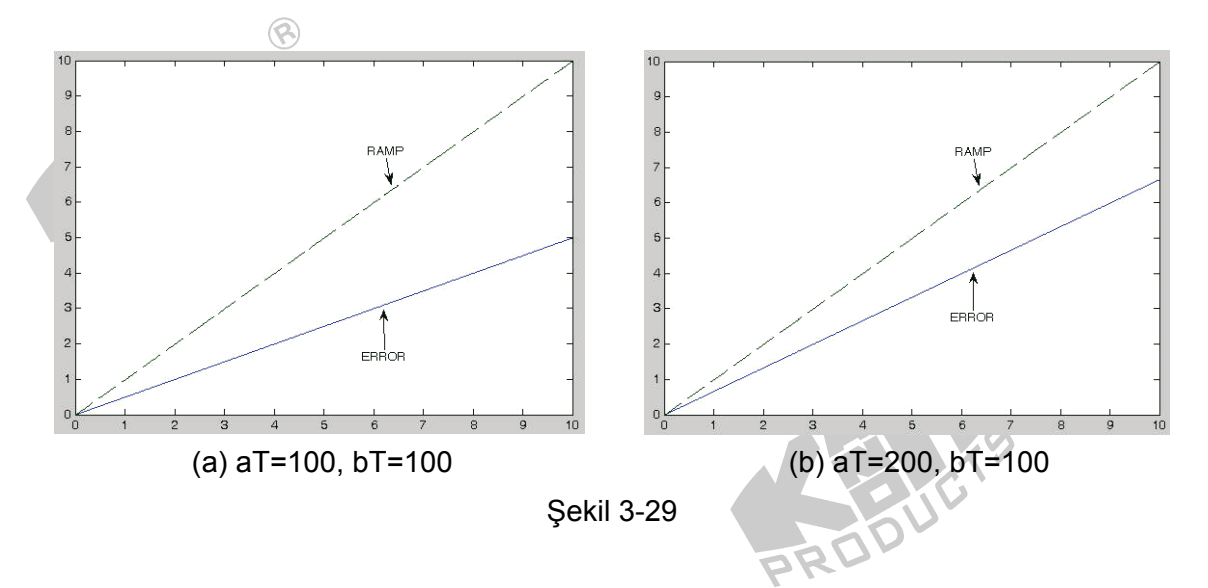

- A-3. Parabolik Giriş: Basamak sinyali, seri bağlı iki integratordan (a/s) geçirin ve test için kullanılacak rampa işareti üretin.
- 1. untitled adlı pencerede, şekil 3-30'da gösterilen blok diyagramı çizin.

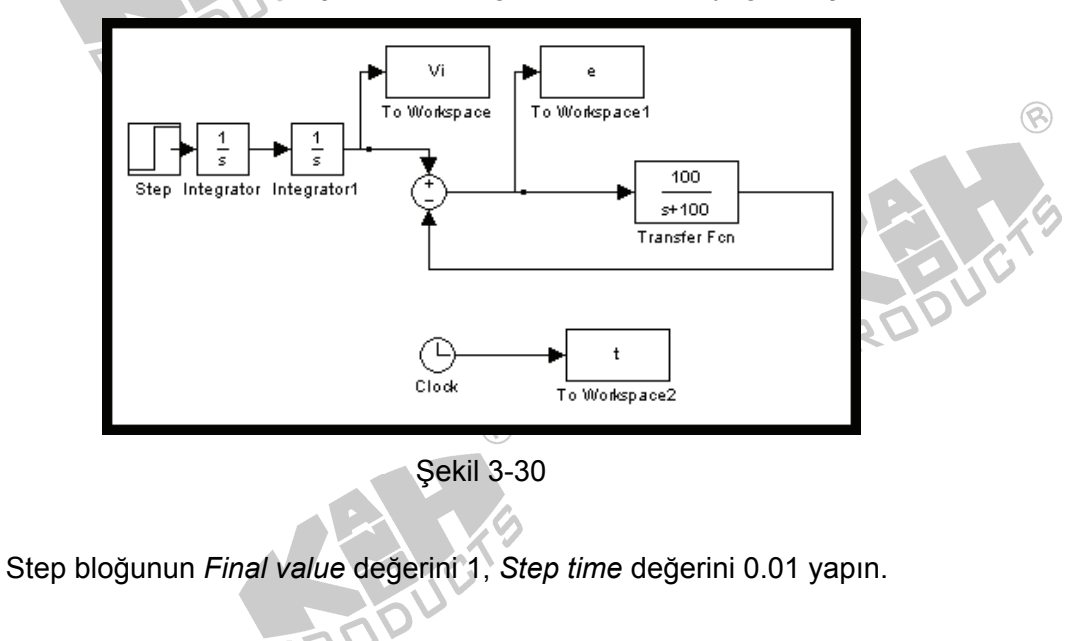

2.

3. "Simulation/Configuration parameters" menüsüne girin ve "Simulation time" diyalog penceresinde *Stop time* değerini 1 olarak değiştirin.

8

- 4. Blok diyagramı Deney\_3\_3.mdl adıyla kaydedin.
- 5. Simülasyonu çalıştırın ve şekil 3-31(a)'da gösterilen sonuçları elde edin.
- 6. *Transfer Fcn* parametreleri aT'yi 200 ve bT'yi 100 olarak değiştirin, simülasyonu çalıştırın ve şekil 3-31(b)'de gösterilen sonuçları elde edin.
- 7. Şekil 3-31'deki sonuçlardan, kararlı durum hatası e<sub>ss</sub>'nin, zaman arttıkça sonsuza yakınsadığını görebiliriz. aT ve bT'deki değişiklik, sadece e<sub>ss</sub>'nin eğimini değiştirir.

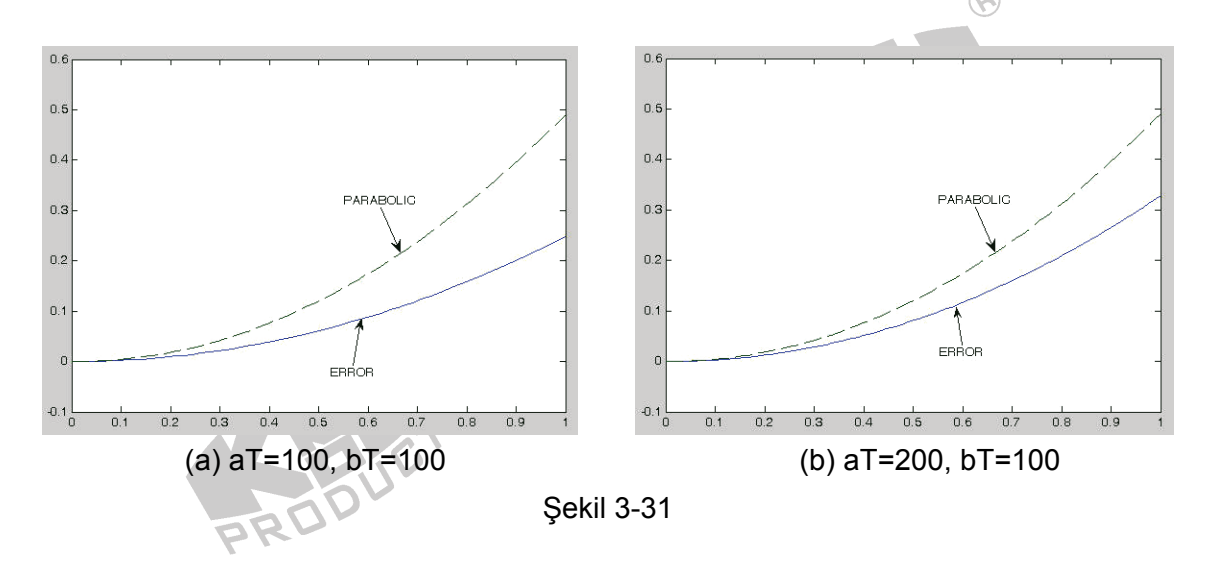

B. Tip 1 Sistem

#### B-1. Basamak Giriş

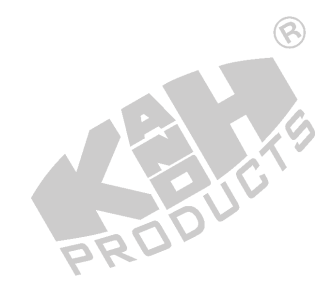

- 1. MATLAB komut penceresini (command window) açın.
- 2. MATLAB komut penceresinde simulink yazıp enter'a basın.
- 3. untitled adlı pencerede, şekil 3-32'de gösterilen blok diyagramı çizin.

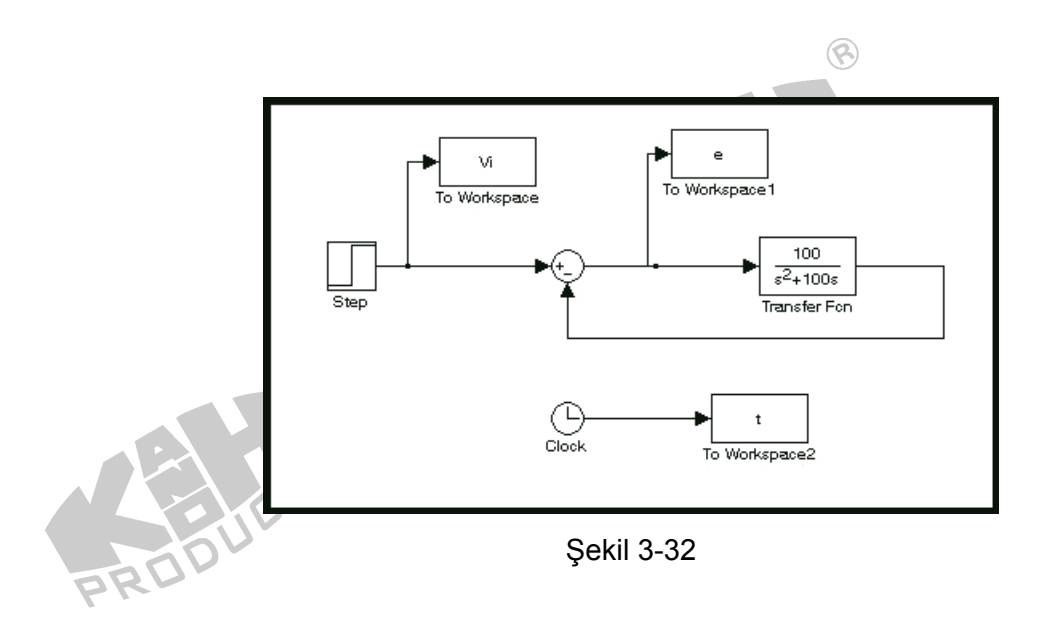

- 4. Step bloğunun Final value değerini 1, Step time değerini 1 yapın.
- 5. "Simulation/Configuration parameters" menüsüne girin ve "Simulation time" diyalog penceresinde *Stop time* değerini 10 olarak değiştirin.
- 6. Blok diyagramı Deney\_3\_4.mdl adıyla kaydedin.
- 7. Simülasyonu çalıştırın ve şekil 3-33(a)'da gösterilen sonuçları elde edin.
- 8. *Transfer Fcn* parametreleri aT'yi 200 ve bT'yi 100 olarak değiştirin, simülasyonu çalıştırın ve şekil 3-33(b)'de gösterilen sonuçları elde edin.
- Şekil 3-33'deki sonuçlardan, kararlı durum hatası e<sub>ss</sub>'nin zaman arttıkça azaldığı ve son hatanın hemen hemen sıfır olduğu görülmektedir. aT ve bT'deki değişiklik, sadece e<sub>ss</sub>'nin eğimini değiştirir.

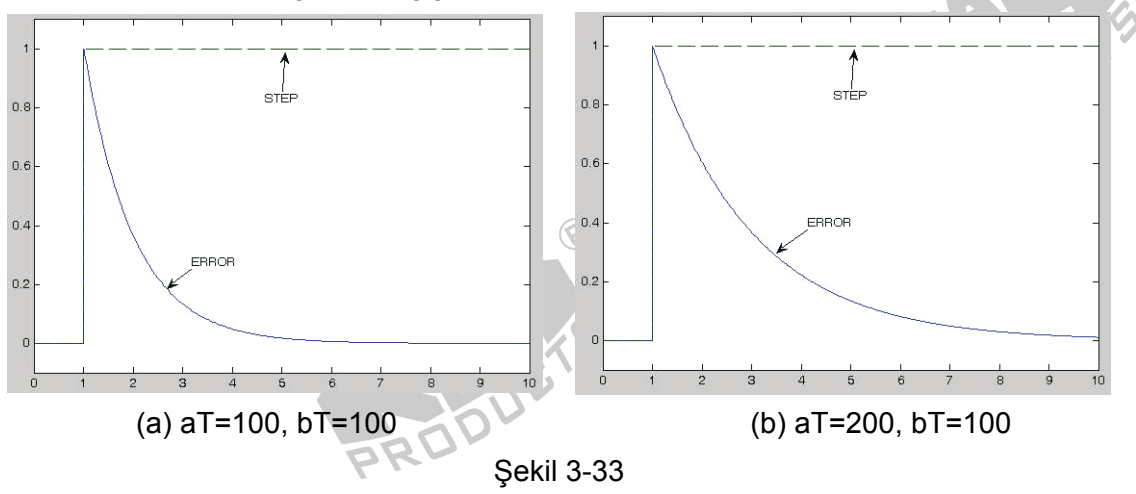

B-2. Rampa Giriş: Basamak sinyali bir integratordan (a/s) geçirin ve test için kullanılacak rampa işareti üretin.

8

untitled adlı pencerede, şekil 3-34'de gösterilen blok diyagramı çizin. 1.

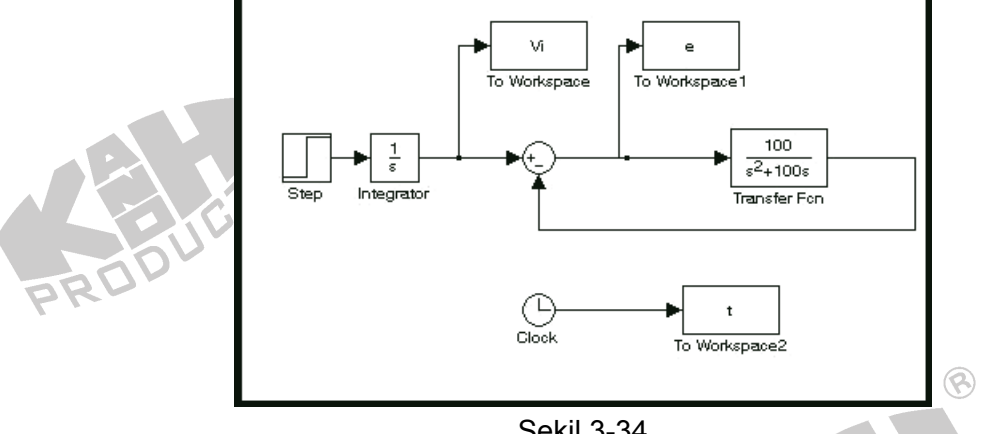

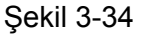

- Step bloğunun Final value değerini 1, Step time değerini 1 yapın. 2.
- 3. "Simulation/Configuration parameters" menüsüne girin ve "Simulation time" diyalog penceresinde Stop time değerini 10 olarak değiştirin.
- Blok diyagramı Deney\_3\_5.mdl adıyla kaydedin. 4.
- 5. Simülasyonu çalıştırın ve şekil 3-35(a)'da gösterilen sonuçları elde edin.
- 6. Transfer Fcn parametreleri aT'yi 200 ve bT'yi 100 olarak değiştirin, simülasyonu çalıştırın ve şekil 3-35(b)'de gösterilen sonuçları elde edin.
- 7. Şekil 3-35'deki sonuçlardan, kararlı durum hatası e<sub>ss</sub>'nin sabit bir değere yakınsadığı görülmektedir. aT ve bT parametrelerinin değiştirilmesi ile bu sabit değer değiştirilebilir.

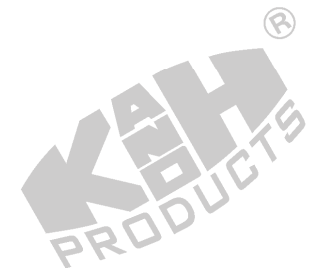

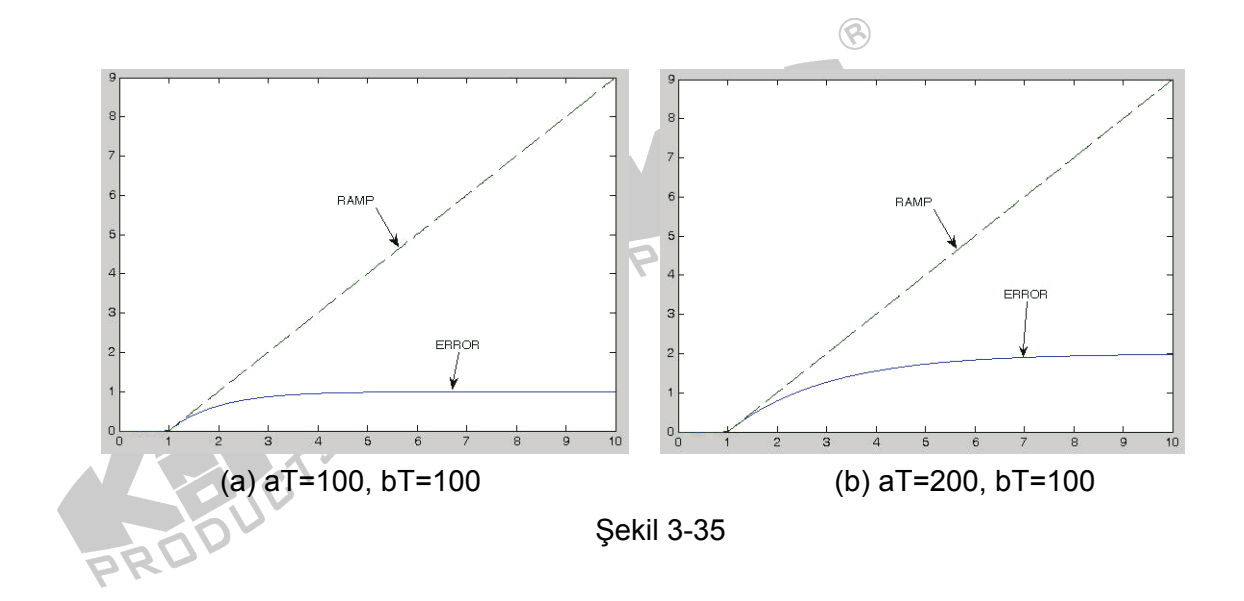

- **B-3. Parabolik Giriş:** Basamak sinyali, seri bağlı iki integratordan (a/s) geçirin ve test için kullanılacak rampa işareti üretin.
  - 1. untitled adlı pencerede, şekil 3-36'da gösterilen blok diyagramı çizin.

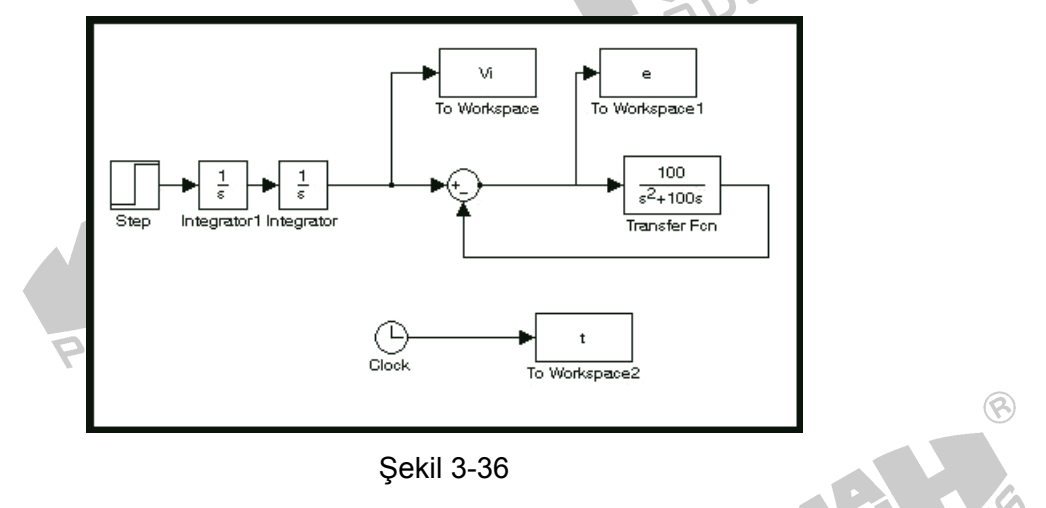

- 2. Step bloğunun Final value değerini 1, Step time değerini 1 yapın.
- 3. "Simulation/Configuration parameters" menüsüne girin ve "Simulation time" diyalog penceresinde *Stop time* değerini 10 olarak değiştirin.
- 4. Blok diyagramı Deney\_3\_6.mdl adıyla kaydedin.
- 5. Simülasyonu çalıştırın ve şekil 3-37(a)'da gösterilen sonuçları elde edin.

Transfer Fcn parametreleri aT'yi 200 ve bT'yi 100 olarak değiştirin, simülasyonu 6. çalıştırın ve şekil 3-37(b)'de gösterilen sonuçları elde edin.

8

7. Şekil 3-37'deki sonuçlardan, kararlı durum hatası e<sub>ss</sub>'nin, zaman arttıkça sonsuza yakınsadığını görebiliriz. aT ve bT'deki değişiklik, sadece e<sub>ss</sub>'nin eğimini değiştirir.

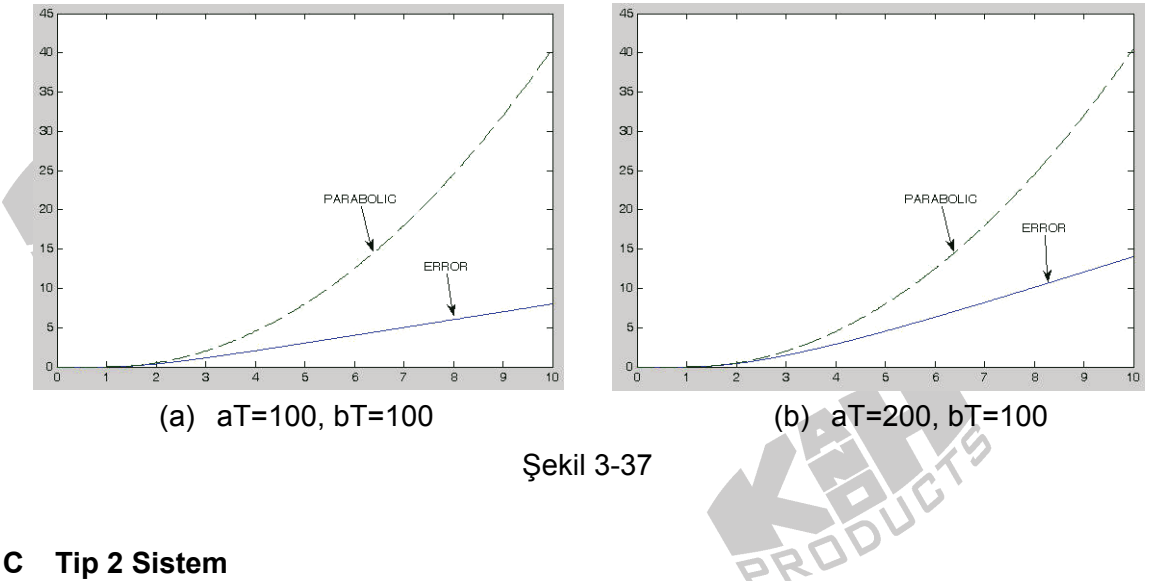

- - C-1. Basamak Giriş
  - MATLAB komut penceresini (command window) açın. 1.

8

- MATLAB komut penceresinde simulink yazıp enter'a basın. 2.
- 3. untitled adlı pencerede, şekil 3-38'de gösterilen blok diyagramı çizin.

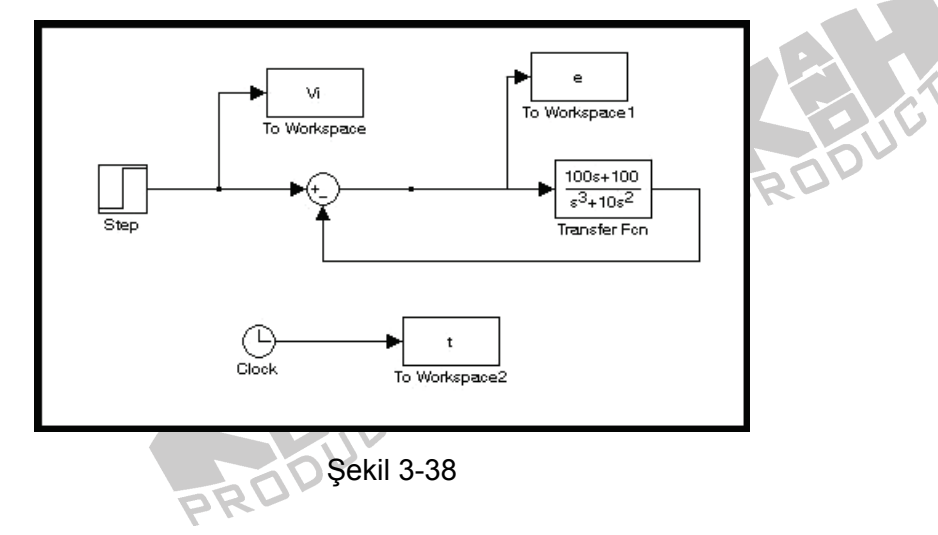

8

- 4. Step bloğunun *Final value* değerini 1, *Step time* değerini 1 yapın.
- 5. "Simulation/Configuration parameters" menüsüne girin ve "Simulation time" diyalog penceresinde *Stop time* değerini 10 olarak değiştirin.
- 6. Blok diyagramı Deney\_3\_7.mdl adıyla kaydedin.
- 7. Simülasyonu çalıştırın ve şekil 3-39'da gösterilen sonuçları elde edin.

8. Şekil 3-39'daki sonuçlardan, kararlı durum hatası  $e_{ss}$ 'nin zaman arttıkça azaldığı ve son hatanın hemen hemen sıfır olduğu görülmektedir.

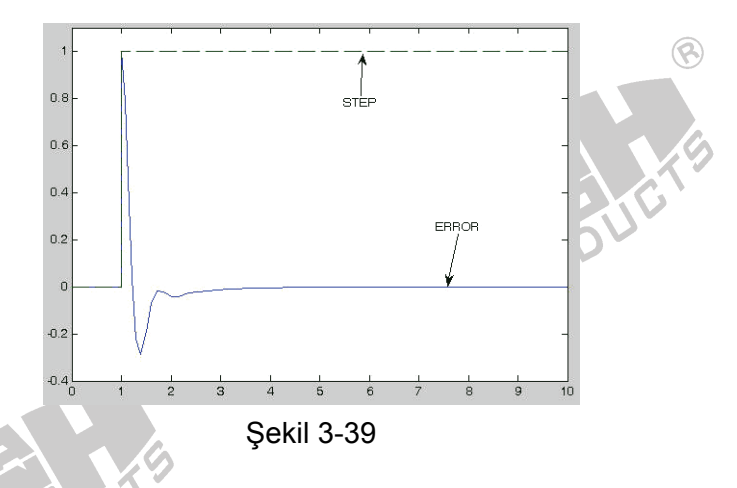

- C-2. Rampa Giriş: Basamak sinyali bir integratordan (a/s) geçirin ve test için kullanılacak rampa işareti üretin.
  - 1. *untitled* adlı pencerede, şekil 3-40'da gösterilen blok diyagramı çizin.

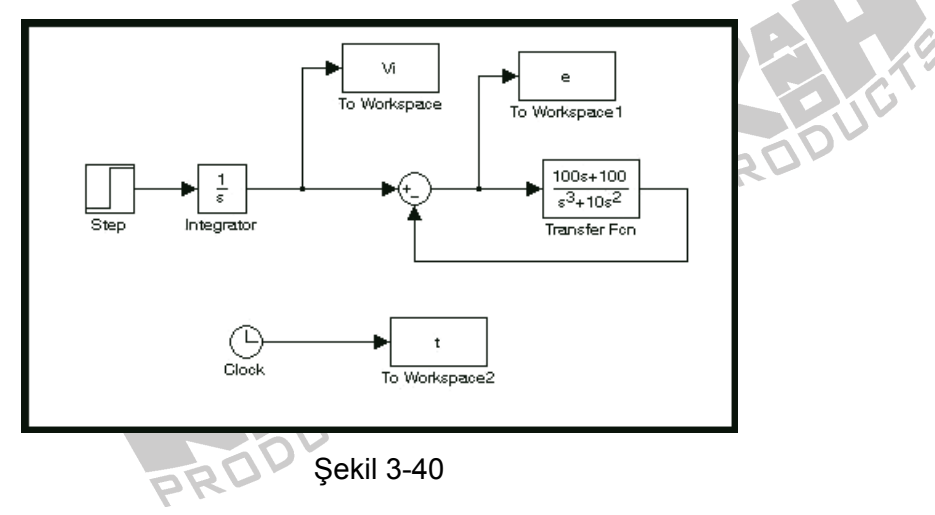

- 2. Step bloğunun Final value değerini 1, Step time değerini 1 yapın.
- 3. "Simulation/Configuration parameters" menüsüne girin ve "Simulation time" diyalog penceresinde *Stop time* değerini 5 olarak değiştirin.

8

- 4. Blok diyagramı Deney\_3\_8.mdl adıyla kaydedin.
- 5. Simülasyonu çalıştırın ve şekil 3-41'de gösterilen sonuçları elde edin.
- Şekil 3-41'deki sonuçlardan, kararlı durum hatası e<sub>ss</sub>'nin zaman arttıkça azaldığı ve son hatanın hemen hemen sıfır olduğu görülmektedir.

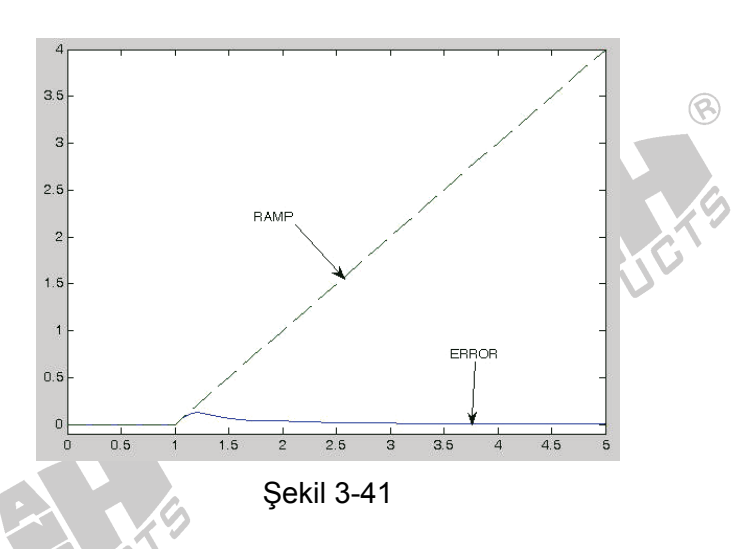

- **C-3. Parabolik Giriş:** Basamak sinyali, seri bağlı iki integratordan (a/s<sup>2</sup>) geçirin ve test için kullanılacak rampa işareti üretin.
  - 1. *untitled* adlı pencerede, şekil 3-42'de gösterilen blok diyagramı çizin.

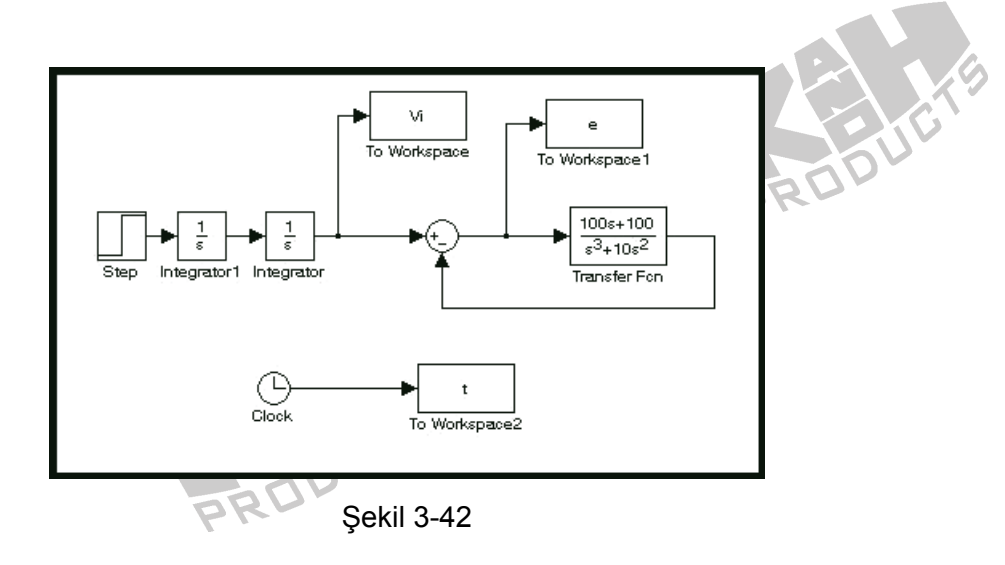

- 2. Step bloğunun *Final value* değerini 1, *Step time* değerini 1 yapın.
- 3. "Simulation/Configuration parameters" menüsüne girin ve "Simulation time" diyalog penceresinde *Stop time* değerini 10 olarak değiştirin.

8

- 4. Blok diyagramı Deney\_3\_9.mdl adıyla kaydedin.
- 5. Simülasyonu çalıştırın ve şekil 3-43'de gösterilen sonuçları elde edin.
- 6. Şekil 3-43'deki sonuçlardan, kararlı durum hatası e<sub>ss</sub>'nin zaman arttıkça azaldığı ve son hatanın hemen hemen sıfır olduğu görülmektedir.

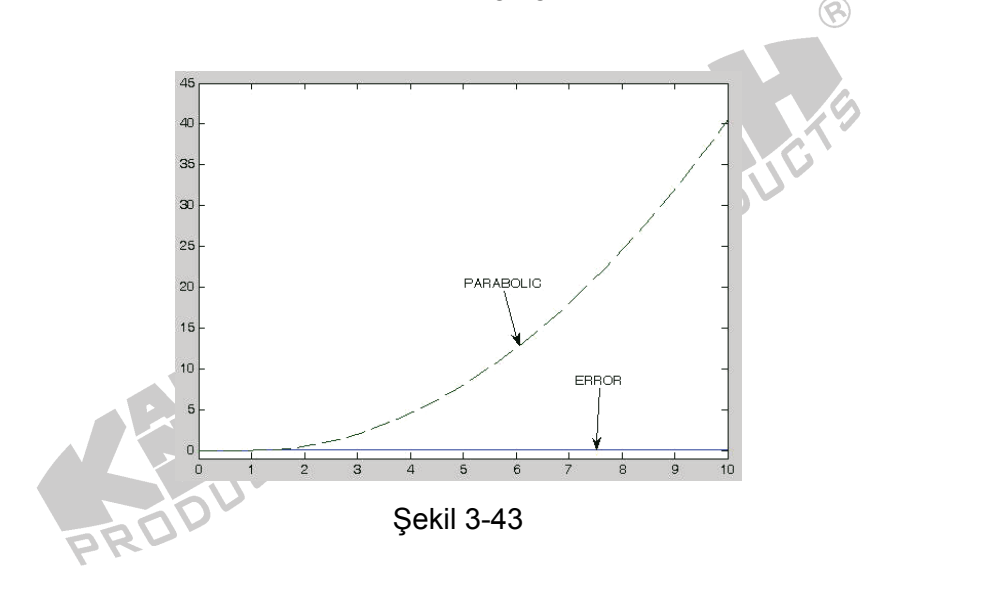

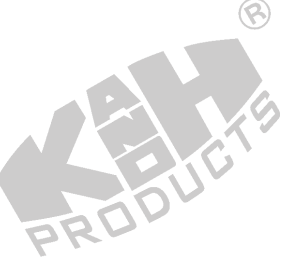

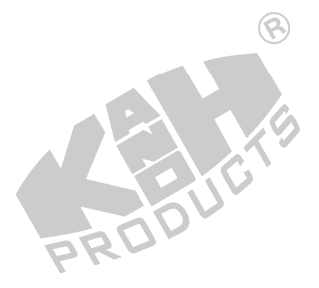

3-40